2-682-487-11(1)

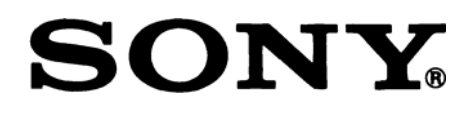

# Проектор данных Data Projector VPL-CX21 VPL-CS21

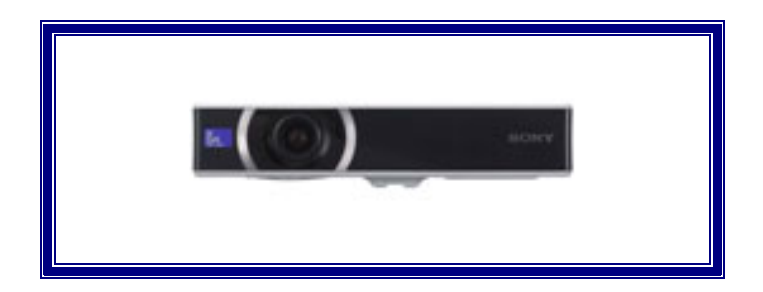

Перед началом эксплуатации устройства внимательно прочитайте данное Руководство и сохраните его для справок в будущем.

### РУКОВОДСТВО ПО ЭКСПЛУАТАЦИИ

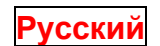

© 2006 Sony Corporation

### Содержание

#### Глава 1 Общие сведения

Отличительные характеристики Расположение и функциональное назначение органов управления Сверху/Спереди/Слева Сзади/Справа/Снизу Панель управления/соединений Пульт дистанционного управления

#### Глава 2 Проецирование изображения

Установка проектора Подключение проектора Соединение с компьютером Соединение с видеомагнитофоном Работа с проектором Выключение электропитания

### Глава 3 Удобные функции

Выбор языка меню Защитная блокировка Другие функции Функция Off & Go (Выключил и ушел) Эффективные средства для презентации

#### Глава 4 Регулировки и установки с использованием меню

Использование меню Меню Picture (Изображение) Меню Signal (Сигнал) О номерах памяти предустановок Меню Function (Функция) Меню Installation (Установка) Меню Setup (Настройка) Меню Information (Информация)

#### Глава 5 Техническое обслуживание

Замена лампы Чистка воздушного фильтра

#### Глава 6 Прочее

Возможные неисправности и их устранение Список сообщений Технические данные

### Общие сведения

### Отличительные характеристики

#### Высокая яркость, высокое качество изображения

#### Высокая яркость

Благодаря использованию новой уникальной оптической системы Sony, содержащей ЖК-панели новой разработки, достигается высокая эффективность этой системы. Она позволяет, используя лампу сверхвысокого давления (UHP) мощностью 165 Вт, получать выходной световой поток 2100 ANSI лм.

#### Высокое качество изображения

VPL-CX21: Три 0,63-дюймовые XGA-панели со сверхвысокой апертурой и числом пикселей около 790 000 обеспечивают разрешение 1024 (гориз.) х 768 (верт.) точек для входного RGB-сигнала и горизонтальную чет-кость 750 твл для входного видеосигнала.

VPL-CS21: Три 0,63-дюймовые SVGA-панели со сверхвысокой апертурой и числом пикселей около 480 000 обеспечивают разрешение 800 (гориз.) х 600 (верт.) точек для входного RGB-сигнала и горизонтальную чет-кость 600 твл для входного видеосигнала.

#### Компактный и легкий

Проектор очень легкий – он весит всего 2 кг – и тонкий. Поэтому его удобно переносить.

#### Простая настройка и управление

**Продвинутая функция интеллектуальной автоматической настройки с автоматической фокусировкой** Просто нажмите кнопку включения питания, и проектор автоматически выполнит необходимые операции настройки, требуемые для начала работы. Проектор корректирует вертикальные трапецеидальные искажения, автоматически фокусируется, обнаруживает наличие сигнала и устанавливает оптимальные условия для проекции.

#### Моторный привод масштабирования/фокусировки

Проектор оснащен моторным приводом масштабирования и фокусировки, что позволяет подстраивать размер и резкость изображения с помощью пульта ДУ, не подходя к проектору.

#### Короткофокусный объектив

Малое расстояние проекции, около 2,3 м для получения 80-дюймового изображения, позволяет формировать изображения на большом экране даже при работе в условиях ограниченного пространства.

#### Функция Off & Go (Выключил и ушел)

Охлаждающий вентилятор, встроенный в проектор, продолжает работать даже после выключения электропитания и отсоединения шнура питания от розетки электрической сети. Таким образом, вы можете перенести проектор в другое помещение сразу после выключения питания.

#### Функции защиты

#### Защитная блокировка

Эта функция исключает возможность проецирования изображения на экран без ввода пароля после включения проектора.

#### Блокировка кнопок панели

Эта функция блокирует все кнопки на передней панели проектора и позволяет управлять им, используя кнопки пульта ДУ. Это исключает неправильную работу проектора.

#### О торговых знаках

- Adobe Acrobat торговый знак Adobe Systems Incorporated.
- Windows торговый знак Microsoft Corporation, зарегистрированный в США и/или других странах.
- VGA, SVGA, XGA и SXGA зарегистрированные торговые знаки International Business Machines Corporation, U.S.A.
- Kensington зарегистрированный торговый знак Kensington Technology Group.
- Macintosh зарегистрированный торговый знак Apple Computer, Inc.
- VESA зарегистрированный торговый знак Video Electronics Standard Association.
- Display Data Channel зарегистрированный торговый знак Video Electronics Standard Association.

# Расположение и функциональное назначение органов управления

Сверху/Спереди/Слева

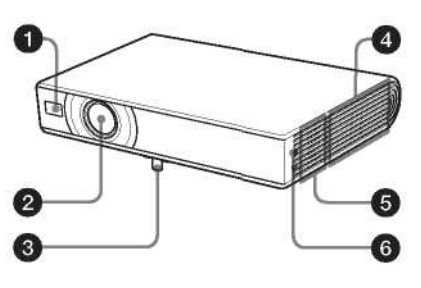

### Сзади/Справа/Снизу

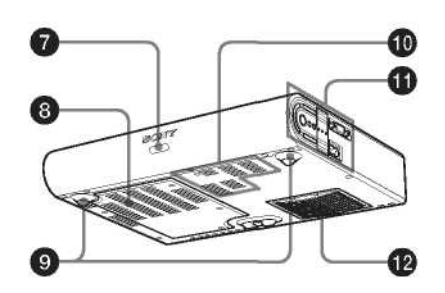

• Передний детектор сигналов дистанционного управления

2 Объектив

3 Регулятор наклона с приводом

• Вентиляционные отверстия (выпускные)

#### **6** Громкоговоритель

#### **6** Защитный запор

Предназначен для подсоединения дополнительно приобретаемого кабеля с фиксатором (фирмы Kensington). Адрес в Интернете: http://www.kensington.com/

#### Задний детектор сигналов дистанционного управления

#### 8 Вентиляционные отверстия (впускные)/крышка лампы

#### 9 Регуляторы высоты (задние)

Для сдвига проецируемого изображения посредством небольшой коррекции наклона проектора вращайте соответствующий регулятор высоты по/против часовой стрелки.

### Вентиляционные отверстия (впускные)

#### 1 Панель управления/соединений

Подробности см. раздел «Панель управления/соединений».

#### 🕑 Вентиляционные отверстия (впускные)/крышка воздушного фильтра

#### Примечания

- Не располагайте никаких предметов вблизи вентиляционных отверстий, поскольку это может привести к повышению температуры внутри устройства.
- Не подносите руку к вентиляционным отверстиям, так как это может стать причиной травмы.
- Для сохранения оптимальных рабочих характеристик производите чистку воздушного фильтра через каждые 500 часов.

Подробности см. раздел «Чистка воздушного фильтра».

### Панель управления/соединений

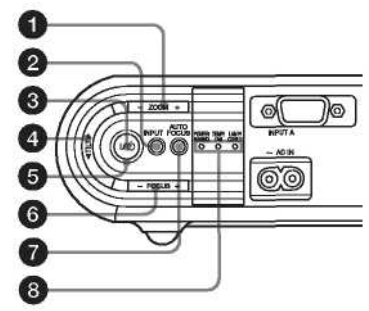

Откройте крышку для использования соединителя AUDIO/ VIDEO IN (Вход Звук/Видео)

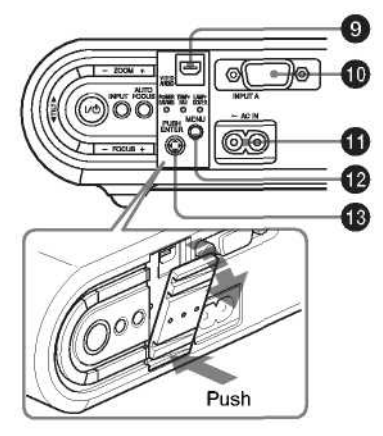

Нажать

#### **1** Кнопка ZOOM (Масштаб) +/-

Регулирует размер изображения.

#### 2 Кнопка INPUT (Вход)

#### **3**1/ <sup>()</sup> Кнопка Включение/Дежурный режим

Включает проектор, когда он находится в дежурном режиме. Зеленый световой индикатор ON/STANDBY (Вкл./Дежурный режим) вокруг кнопки I/ <sup>(1)</sup> мигает в процессе подготовки проектора к работе.

#### **4** Кнопка TILT (Наклон, кнопка регулировки)

Регулировка наклона проектора.

Подробности см. раздел «Проецирование изображения».

#### • Индикатор ON/STANDBY (Включение/Дежурный режим) (вокруг кнопки // 🗥)

Горит постоянно или мигает в следующих условиях:

- Горит красным светом, когда сетевой шнур питания подключен к розетке электрической сети. Когда проектор находится в дежурном режиме, вы можете включить его кнопкой I/ .
- Горит зеленым светом, когда проектор включен и готов к работе.
- Мигает зеленым светом, когда проектор включен и находится в процессе подготовки к работе. Также, он мигает зеленым светом, пока работает охлаждающий вентилятор после выключения питания кнопкой И.Ф. После выключения питания вентилятор продолжает работать около 45 секунд.

Подробности см. раздел «Возможные неисправности и их устранение».

#### 6 Кнопка FOCUS (Фокус) +/-

Регулирует фокусировку изображения вручную.

#### **7** Кнопка AUTO FOCUS (Автофокус)

Регулируют фокусировку изображения автоматически.

#### **8** Индикаторы статуса

- **POWER SAVING (Экономичный режим)** Загорается, когда проектор находится в режиме энергосбережения.
- **ТЕМР (Температура)/FAN (Вентилятор)** Горит постоянно или мигает в следующих условиях:

- Загорается, когда температура внутри проектора становится слишком высокой.
- Мигает при повреждении вентилятора.

#### • LAMP/COVER (Лампа/Крышка)

- Горит постоянно или мигает в следующих условиях:
- Загорается, когда закончился срок службы лампы или температура стала слишком высокой.
- Мигает, когда крышка лампы или крышка воздушного фильтра установлена неплотно.

Подробности см. раздел «Возможные неисправности и их устранение».

#### **9** Соединитель AUDIO/VIDEO (Звук/Видео)

Подсоединяется к выходу звука и выходу видео или выходу S video (Y/C) видеоустройства или компьютера.

#### O Соединитель INPUT A (Вход А (HD D-sub 15-контактный, розетка)

Вход компьютерного сигнала, видеосигнала GBR, компонентного сигнала или сигнала DTV, в зависимости от подсоединяемого устройства. Соединение с выходом устройства-источника сигнала осуществляется с использованием кабеля, входящего в комплект или приобретаемого дополнительно.

Подробности см. разделы «Соединение с компьютером» и «Соединение с видеомагнитофоном».

#### **Ф**Розетка AC IN (Вход переменного напряжения)

Предназначена для подсоединения входящего в комплект сетевого шнура.

#### **1** Кнопка MENU (Меню)

При нажатии отображается экранное меню. При повторном нажатии меню исчезает.

#### В Кнопка ENTER (Ввод)/Кнопки со стрелками (▲/▼/◄/►)

Используются для ввода установок в системе меню, выбора меню или для различных регулировок. Нажмите в центре, когда вы хотите использовать кнопку ENTER (Ввод).

### Пульт дистанционного управления

Кнопки с теми же наименованиями, что кнопки и на панели управления, имеют идентичные функции.

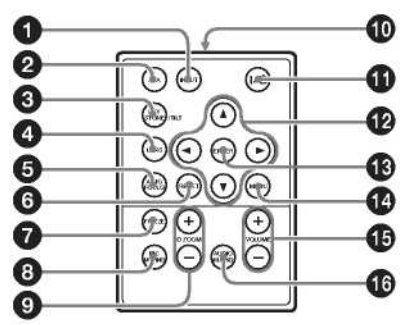

#### **О** Кнопка INPUT (Вход)

#### **2** Кнопка APA (Auto Pixel Alignment – «Автоматическое выравнивание по пикселам»)

Автоматически устанавливает наилучшую четкость изображения при подаче сигнала с компьютера. Подробности см. «Smart APA (Интеллектуальная функция APA» в «Меню SET SETTING (Выбор установки)».

#### **3** Кнопка KEYSTONE (Коррекция трапецеидальных искажений)/TILT (Наклон)

Используется для подстройки наклона проектора или ручной коррекции горизонтальных/вертикальных трапецеидальных искажений. При каждом нажатии этой кнопки поочередно отображается меню Tilt (Наклон) и меню V Keystone (Вертикальные трапецеидальные искажения). Для коррекции используйте кнопки со стрелками (▲/▼/◄/►).

#### **4** Кнопка LENS (Объектив)

При каждом нажатии этой кнопки поочередно отображаются меню Lens Focus (Фокусировка объектива) и Lens Zoom (Оптическое масштабирование).

### **5** Кнопка AUTO FOCUS (Автофокус)

#### 6 Кнопка RESET (Сброс)

Производит сброс установленного значения и восстановление заводской предустановки или восстановление исходного размера изображения после его увеличения. Эта кнопка действует, когда на экране отображается меню или устанавливаемый параметр.

#### Глава 1 Общие сведения

#### **7** Кнопка FREEZE (Замораживание)

Замораживает проецируемое изображение. Для отмены замороженного изображения нажмите эту кнопку еще раз.

#### 8 Кнопка PIC MUTING (Выключение изображения)

Отключает изображение. При повторном нажатии изображение восстанавливается.

#### 9 Кнопка D ZOOM (Цифровое масштабирование) +/-

Увеличивает размер желаемого фрагмента изображения на экране.

**1** Инфракрасный передатчик

**1** / U Кнопка Включение/Дежурный режим

**1** ▲/▼/◀/► Кнопки со стрелками

**1** Кнопка ENTER (Ввод)

**1** Кнопка MENU (Меню)

**1** Кнопки VOLUME (Громкость) +/-

#### **1** Кнопка AUDIO MUTING (Отключение звука)

При нажатии звук через громкоговорители временно отключается. При повторном нажатии этой кнопки или кнопки VOLUME (Громкость) + звук восстанавливается.

#### Перед использованием пульта ДУ

Вытяните прозрачную пленку из отсека для литиевой батарейки.

#### Замена батарейки

1. Деблокируйте фиксатор держателя для литиевой батарейки путем нажатия на него и вытяните держатель из пульта.

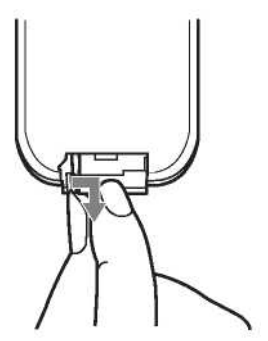

2. Вставьте литиевую батарейку.

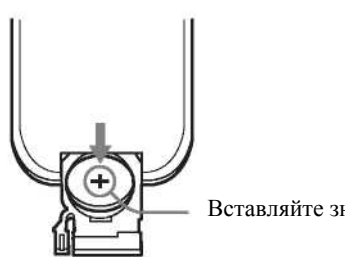

Вставляйте значком «+» вверх.

3. Вставьте держатель литиевой батарейки назад, в пульт ДУ.

#### Замечания о литиевой батарейке

- В пульте ДУ используется литиевая батарейка CR2025 («таблетка»). Не используйте батарейки, отличные от CR2025.
- Храните литиевую батарейку в недоступном для детей месте.
- Если ребенок проглотил батарейку, немедленно обратитесь к врачу.

#### Замечания о пользовании пультом ДУ

- Убедитесь, что между пультом ДУ и детектором сигналов дистанционного управления в проекторе отсутствуют преграды для инфракрасного луча. Направьте пульт ДУ на передний или задний детектор сигналов дистанционного управления.
- Расстояние управления с помощью пульта ДУ является ограниченным. Чем меньше расстояние между пультом ДУ и детектором сигналов дистанционного управления, тем шире угол, в пределах которого пульт способен управлять проектором.

### Проецирование изображения

### Установка проектора

Расстояние между объективом и проекционным экраном зависит от размера экрана. Используйте данные следующей таблицы для справок.

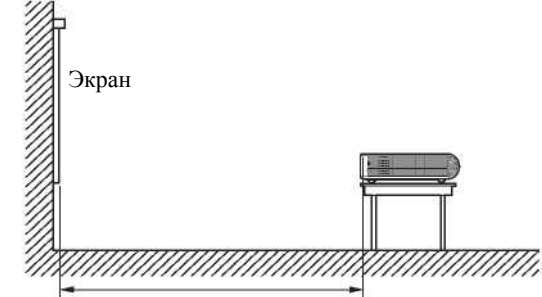

Расстояние между экраном и центром объектива

Единицы измерения: м

| Размер экрана           | 40  | 80  | 100 | 150 | 200 | 250 | 300  |
|-------------------------|-----|-----|-----|-----|-----|-----|------|
| (дюймы)                 |     |     |     |     |     |     |      |
| Минимальное расстояние  | 1,2 | 2,3 | 2,9 | 4,4 | 5,9 | 7,3 | 8,8  |
| Максимальное расстояние | 1,4 | 2,8 | 3,6 | 5,4 | 7,2 | 9,0 | 10,7 |

Возможны незначительные различия между фактическими и расчетными значениями, приведенными в таблице. Экран

### Подключение проектора

При подключении проектора обязательно выполняйте приведенные ниже указания:

- Перед выполнением соединений обязательно выключайте все устройства.
- Для каждого соединения используйте соответствующий кабель.
- Плотно вставляйте кабельные разъемы; неплотные соединения могут приводить к увеличению помех и ухудшению качества сигналов изображения. При отсоединении кабеля всегда беритесь за соединитель, никогда не тяните за кабель.

#### Соединение с компьютером

В этом разделе объясняется, как подключить проектор к компьютеру. Дополнительные сведения можно найти в руководстве по эксплуатации компьютера.

#### Подсоединение компьютера

Левая сторона

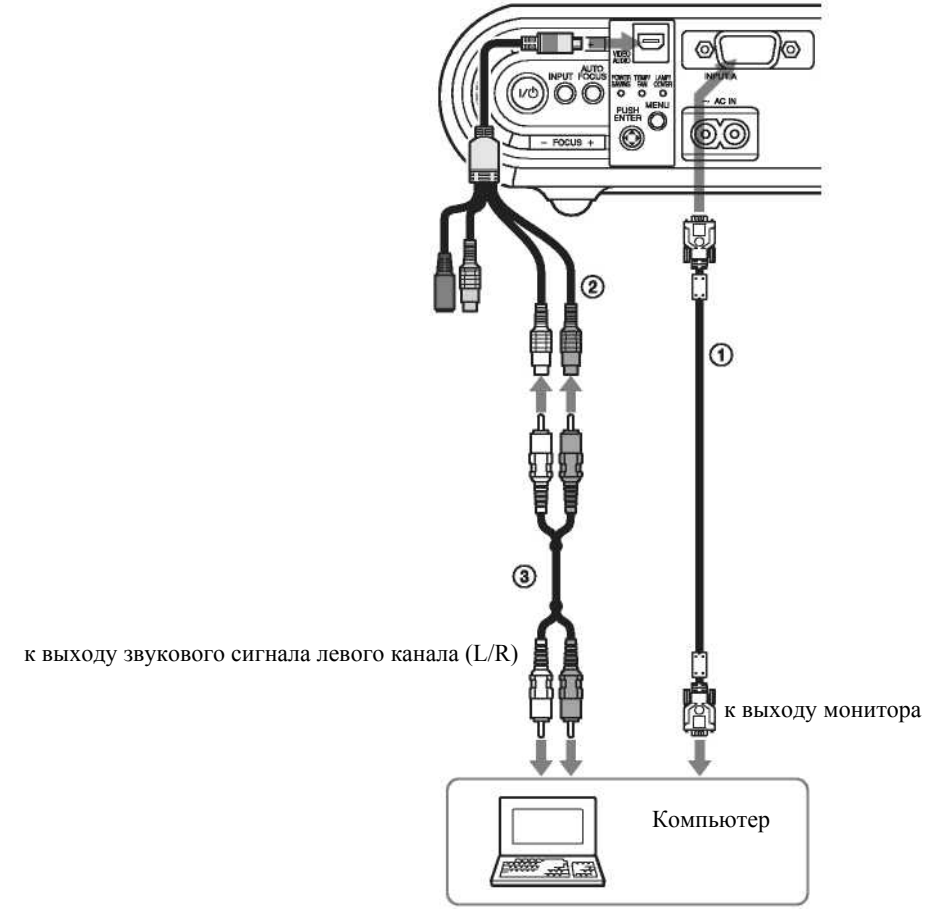

① Кабель HD D-sub 15-контактный (входит в комплект)

Осоединительный А/V-кабель (входит в комплект)

Звуковой кабель (в комплект не входит)

(Подсоединяется только в случае использования встроенного громкоговорителя проектора.)

#### Примечания

- Проектор позволяет использовать сигналы VGA, SVGA, XGA, SXGA и SXGA+. Однако рекомендуется устанавливать в компьютере для внешнего монитора режим XGA (VPL-CX21) или SVGA (VPL-CS21).
- Если вы настраиваете свой компьютер (например, ноутбук) таким образом, что сигнал поступает и на экран компьютера, и на выход для внешнего монитора, изображение на внешнем мониторе может отображаться неправильно. Настройте компьютер так, чтобы сигнал поступал только на выход для внешнего монитора.

Дополнительная информация содержится в руководстве по эксплуатации компьютера.

#### Примечание

Для подключения компьютера Macintosh с видеовыходом (с двумя рядами выводов) используйте имеющийся в продаже адаптер.

### Соединение с видеомагнитофоном

В этом разделе описано, как подключить проектор к видеомагнитофону. Дополнительную информацию можно найти в руководстве по эксплуатации подключаемого устройства.

#### Подсоединение к выходу video или S video

Левая сторона

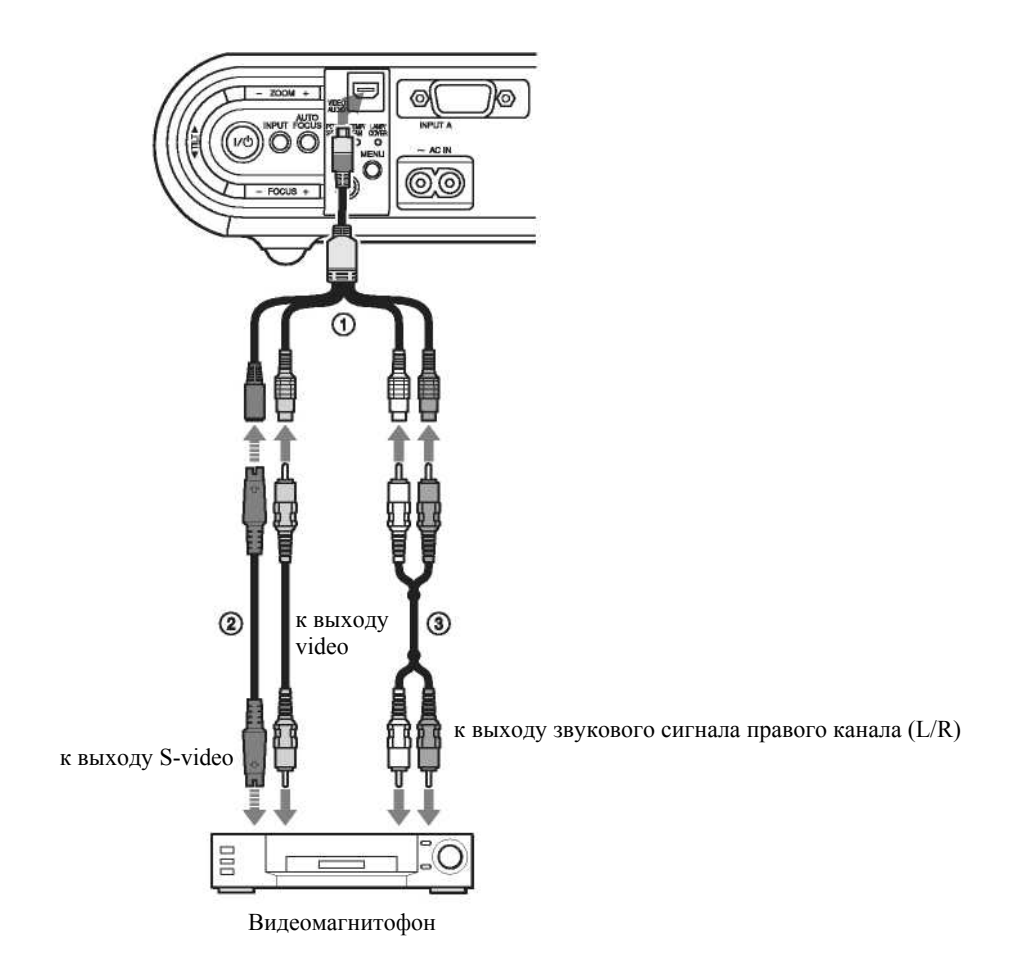

О Соединительный А/V-кабель (входит в комплект)

(2) Кабель S-Video (в комплект не входит) или Video (в комплект не входят)

Звуковой (стерео) соединительный кабель (в комплект не входит) (Используйте кабель, не вносящий сопротивление.)

#### Примечание

Используйте для соединения только один из кабелей, video или S video.

#### Соединение с video RGB/компонентным выходом

Левая сторона

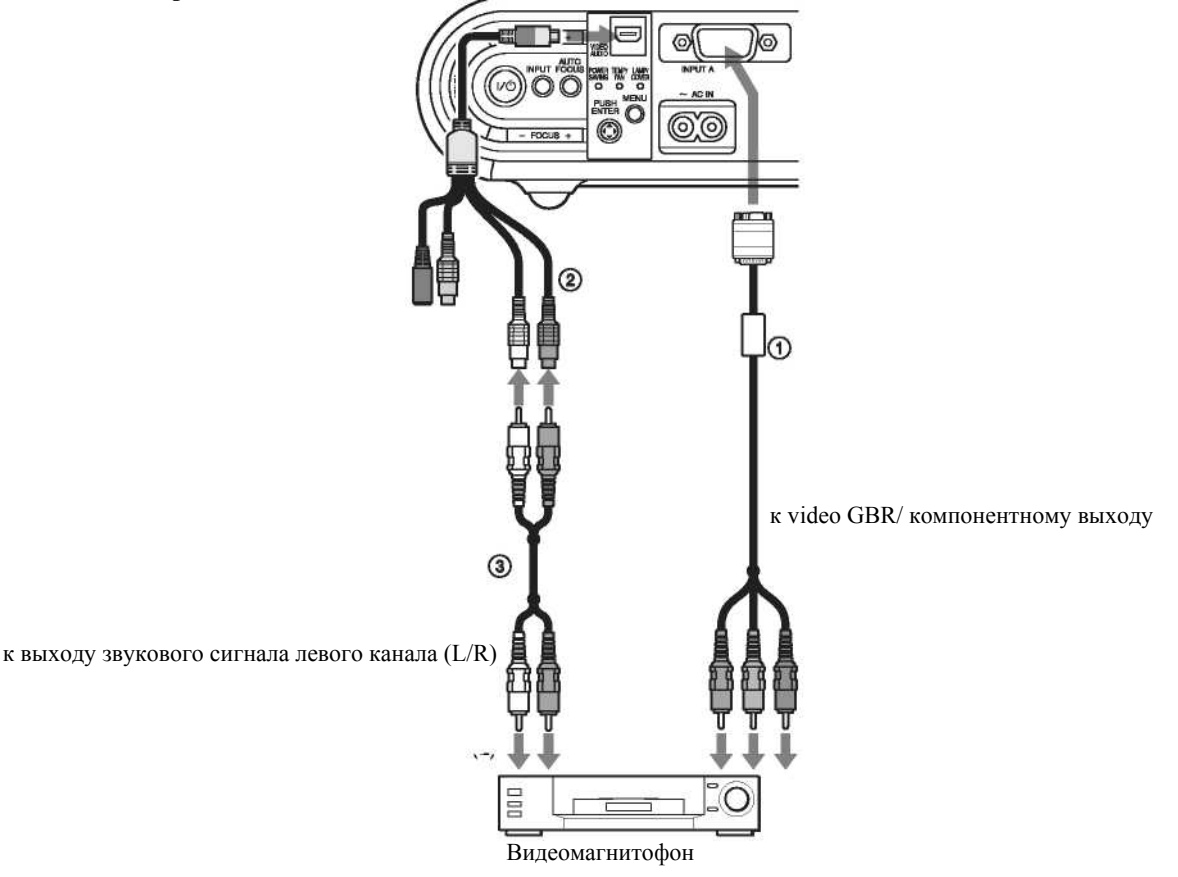

- ① Сигнальный кабель SMF-402 (в комплект не входит)
- Кабель со штекерами HD D-sub 15-контактный (вилка) ↔ 3 x phono («тюльпан»)
- (2) Соединительный А/V-кабель (входит в комплект)
- Звуковой (стерео) соединительный кабель (в комплект не входит) (Используйте кабель, не вносящий сопротивление.)

#### Примечание

Установите формат кадра в пункте «Wide Mode» (Широкоэкранный режим) меню Signal (Сигнал) в соответствии с входным сигналом.

### Работа с проектором

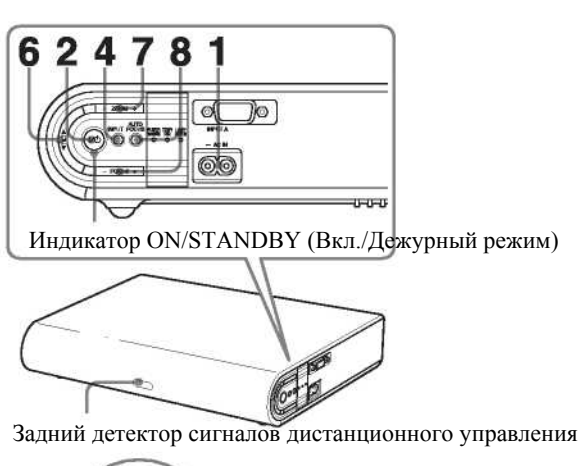

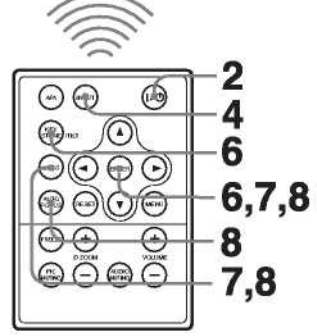

- 1. Вставьте вилку сетевого шнура в розетку электрической сети, а затем подсоедините все устройства. Индикатор ON/STANDBY (Вкл./Дежурный режим) имеет красное свечение. Это означает, что проектор включен в дежурный режим.
- 2. Нажмите кнопку I / <sup>(1)</sup>.

Индикатор ON/STANDBY (Вкл./Дежурный режим) мигает зеленым светом, и начинается процесс Advanced Intelligent Auto-setup (Продвинутая интеллектуальная автоматическая настройка). Регулятор наклона с моторным приводом выдвигается и останавливается в ранее отрегулированном положении, после чего производится фокусировка.

#### Примечание

Размер проецируемого изображения, который можно устанавливать с сохранением функции автоматической фокусировки, составляет от 40 до 150 дюймов. Однако возможны погрешности при установке, что зависит от яркости освещения комнаты и состояния экрана. В этом случае отрегулируйте фокусировку вручную, как описано ниже в пункте 8.

- 3. Включите устройство, подсоединенное к проектору.
- Нажмите кнопку INPUT (Вход) для выбора источника входного сигнала. При каждом нажатии кнопки производится переключение входных сигналов в следующем порядке:

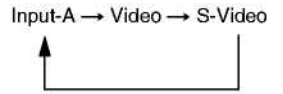

| Выбираемый вход                                      | Нажмите INPUT (Вход) для появления<br>следующей индикации |
|------------------------------------------------------|-----------------------------------------------------------|
| Компьютер, подключенный к входу INPUT А              | Input A                                                   |
| Видеоустройство, подключенное к входам AUDIO/VIDEO   | Video                                                     |
| Видеоустройство, подключенное к входам AUDIO/S-Video | S-Video                                                   |

#### Примечания

 Если функция «Auto Input Search» (Автоматический поиск входного сигнала) включена (On), проектор ищет сигналы, поступающие с подсоединенного устройства, и выбирает тот входной канал, в котором были найдены входные сигналы.

Подробности см. раздел «Auto Input Search» (Автоматический поиск входного сигнала).

- Функция Smart APA (Интеллектуальное автоматическое выравнивание по пикселям) действует только для входного сигнала, подаваемого с компьютера.
- 5. Включите соответствующий режим в устройстве, сигнал с которого должен подаваться на проектор. В зависимости от типа вашего компьютера (например, это может быть ноутбук или моноблок с ЖКдисплеем) может потребоваться переключение выхода компьютера на проектор, осуществляемое нажатием определенных клавиш ( ( ) ( ) ( ) ( ) и т.д.) или путем изменения установок в компьютере.

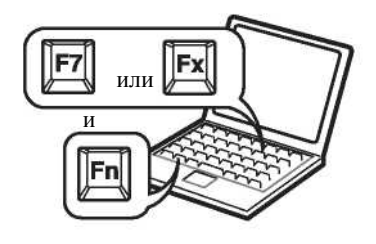

#### Примечание

Клавиши, используемые для подачи сигнала на проектор, определяются типом компьютера.

6. Отрегулируйте положение изображения по вертикали.

#### Регулировка с использованием пульта ДУ

Вы можете нажать кнопку KEYSTONE/TILT (Трапецеидальные искажения/Наклон) на пульте ДУ для вывода на экран меню Tilt (Наклон) и отрегулировать наклон, используя кнопки ▲/▼/◄/►.

#### Регулировки с использованием панели управления с левой стороны проектора

Нажмите на сторону ▲ или ▼ кнопки TILT (Наклон) для регулировки наклона проектора.

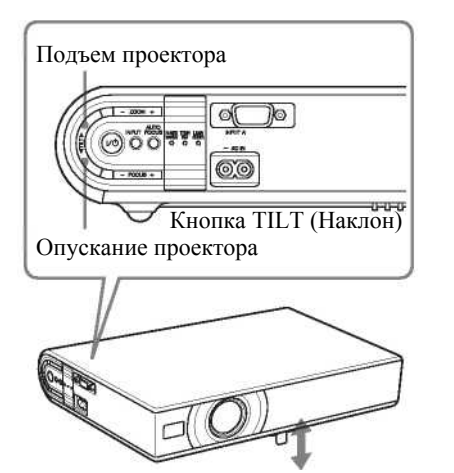

Регулятор наклона с моторным приводом

#### Примечания

- При подстройке степени выдвижения регулятора наклона с помощью кнопки TILT (Наклон) одновременно производится автоматическая коррекция трапецеидальных искажений. Если вы не хотите производить автоматическую коррекцию трапецеидальных искажений, установите в меню V Keystone (Коррекция вертикальных трапецеидальных искажений) режим «Manual» (Ручной). (См. раздел «Меню Installation (Установка)».)
- Если для V Keystone (Коррекция вертикальных трапецеидальных искажений) выбран режим «Auto» (Автоматический), коррекция вертикальных трапецеидальных искажений производится автоматически. Однако коррекция может оказаться не идеальной, что зависит от температуры в помещении или от угла наклона экрана. В этом случае произведите ручную регулировку.

Нажимайте на кнопку KEYSTONE/TILT (Трапецеидальные искажения/Наклон) на пульте ДУ, пока на экране не появится «V Keystone» (Коррекция вертикальных трапецеидальных искажений), и подстройте значение с помощью кнопок ▲/▼/◀/►. Скорректированное значение действует до выключения питания.

- Выполняйте эту операцию с осторожностью, чтобы не прищемить проектором пальцы.
- При выдвинутом регуляторе наклона не давите с силой на проектор сверху.
   Это может привести к поломке.

- Отрегулируйте размер изображения. Регулировка с использованием пульта ДУ Нажмите кнопку LENS (Объектив) на пульте ДУ для вывода на экран меню Lens Zoom (Оптическое масштабирование) и отрегулируйте размер изображения, используя кнопки ▲/▼/◄/►. Регулировки с использованием панели управления с левой стороны проектора Нажмите кнопки ZOOM (Масштаб) +/- для регулировки размера изображения.
- 8. Отрегулируйте фокусировку. Автоматическая фокусировка Нажмите кнопку AUTO FOCUS (Автофокусировка) с левой стороны проектора или на пульте ДУ. Ручная фокусировка Фокусировка с использованием пульта ДУ: Нажмите кнопку LENS (Объектив) на пульте ДУ для вывода на экран меню Lens Focus (Фокусировка объектива) и отрегулируйте фокусировку, используя кнопки ▲/▼/◄/►. Регулировки с использованием панели управления с левой стороны проектора: Нажмите кнопки FOCUS (Фокусировка) +/- для подстройки фокусировки.

#### Выключение электропитания

Появляется сообщение «POWER OFF? Please press I/ (b) key again» (Выключить? Пожалуйста, нажмите кнопку еще раз).

#### Примечание

Сообщение пропадает, если нажать любую кнопку (кроме *II* <sup>(1)</sup>) или в течение пяти секунд не нажимать никакую кнопку.

2. Нажмите кнопку / / <sup>∪</sup>.

Регулятор наклона с моторным приводом убирается внутрь проектора. Индикатор ON/STANDBY (Включение/Дежурный режим) мигает зеленым светом; при этом вентилятор продолжает работать для уменьшения внутреннего нагрева проектора. Также, в течение первых 45 секунд индикатор ON/ STANDBY (Включение/Дежурный режим) мигает с большой частотой. В течение этого времени снова включить питание кнопкой I/ () (что указывается постоянным свечением индикатора ON/STANDBY) нельзя.

3. Отсоедините сетевой шнур питания от розетки после того, как вентилятор прекратит работать и индикатор ON/STANDBY (Включение/Дежурный режим) будет иметь красное свечение.

#### Если вы не можете подтвердить сообщение на экране

Если по каким-либо причинам вы не можете подтвердить сообщение, появившееся на экране, проектор можно выключить, нажав и удерживая кнопку I/ () около двух секунд (вместо выполнения пунктов 1 и 2).

#### Примечание

Внутренние цепи для функции Off & Go (Выключил и ушел) могут заставить вентилятор продолжать работать в течение небольшого времени даже после выключения проектора кнопкой I/ <sup>(1)</sup> и изменения цвета свечения индикатора ON/ STANDBY (Включение/Дежурный режим) на красный.

## Удобные функции

### Выбор языка меню

Для отображения меню и различной индикации на проекционном экране можно выбрать один из 15 языков. При поставке проектора с завода установлен английский язык. Для изменения языка меню выполните следующие операции:

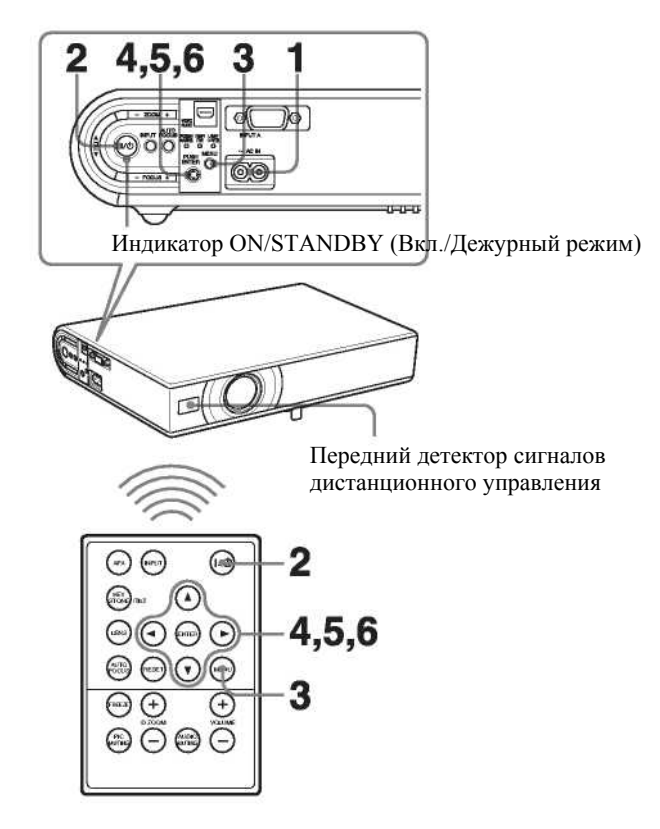

- 1. Вставьте вилку сетевого шнура питания в розетку электрической сети.
- 2. Нажмите кнопку I/ <sup>()</sup> для включения проектора.
- 3. Нажмите кнопку МЕNU (Меню).

#### Появляется меню.

Выбранное в данный момент меню отмечается как желтая кнопка.

| COLUMN THE     | Picture Mode:  | Standard            |           |
|----------------|----------------|---------------------|-----------|
| Let Picture    | Adjust Picture |                     |           |
| E Signal       | 12222          |                     |           |
| 1990 BARA      | Volume:        | 28                  | _         |
| Function       |                |                     |           |
| Installation   |                |                     |           |
| 💼 Setup        |                |                     |           |
| () Information |                |                     |           |
|                | Se             | : I Set : INTER Ext | t : MINU) |

4. Нажмите кнопку ▲ или ▼ для выбора меню, а затем нажмите кнопку ► или ENTER (Ввод). Появляется выбранное меню.

| OD Picture      | Status:              | On       |              |
|-----------------|----------------------|----------|--------------|
| UNI FICTURE     | ALanguage:           | English  |              |
| (F) Slanai      | Input-A Signal Sel.: | Auto     |              |
|                 | Color System:        | Auto     |              |
| Function        |                      |          |              |
| Cinstaliation   |                      |          |              |
| E Setup         |                      |          |              |
| (1) Information |                      |          |              |
|                 | Sel: 1               | Set EVER | Exit: (VENU) |

5. Нажмите кнопку ▲ или ▼ для выбора «LANGUAGE» (Язык), а затем нажмите ▶ или ENTER (Ввод).

| CD Dist.on      | Status:       | On         |               |
|-----------------|---------------|------------|---------------|
| usu miciture    | ALanguage:    | English    | 日本語           |
| ED Sinnal       | Input-A Signa | Nederlands | 中文(简体字        |
| CE_ cigrat      | Color System  | Français   | 中文(第四字)       |
| Function        | e             | Italiano   | 한국어           |
|                 | 4 I           | Deutsch    | กาษาไทย       |
| Installation    |               | Español    | 0.00000000000 |
| 100444          | i             | Português  |               |
| Et Setup        |               | Русский    |               |
|                 | 1 I           | Svenska    |               |
| (1) Information |               | Norsk      |               |

6. Нажмите кнопку ▲, ▼, ◀ или ► для выбора языка, а затем нажмите кнопку ENTER (Ввод). Появляется меню на выбранном языке.

#### Удаление меню с экрана

Нажмите кнопку МЕNU (Меню).

Меню выключается автоматически, если в течение одной минуты не была нажата ни одна кнопка.

#### Защитная блокировка

Проектор оснащен функцией защитной блокировки. При включении проектора необходимо ввести ранее установленный пароль. Если вы не ввели правильный пароль, то не сможете проецировать изображение на экран.

#### Примечание

Если вы забыли свой пароль или лицо, ответственное за пароль, отсутствует, работа с проектором невозможна. Пожалуйста, помните, что защитная блокировка в таких случаях может препятствовать легальному использованию проектора.

#### Использование защитной блокировки

- 1. Нажмите кнопку MENU (Меню), а затем, в меню Function (Функция), активируйте (ON) установку «Security Lock» (Защитная блокировка).
- 2. Введите пароль.

Для ввода пароля, состоящего из четырех цифр, используйте кнопки MENU (Меню), ▲/▼/◀/▶ и ENTER (Ввод). (Установка по умолчанию «ENTER, ENTER, ENTER, ENTER, ENTER». После ввода этого пароля вы можете ввести новый пароль. Таким образом, когда вы используете эту функцию впервые, введите четыре раза «ENTER».)

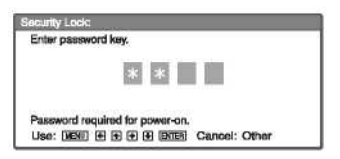

Затем появляется экран ввода нового пароля. (Введите пароль на этом экране, даже если вы хотите сохранить текущий пароль.)

| Enter new p | aseword key.                            |
|-------------|-----------------------------------------|
|             | * *                                     |
| Power-on ca | innot be performed without the password |
| Uso: [HENU] | e e e e mma Cancel: Other               |

3. Введите пароль еще раз для его подтверждения.

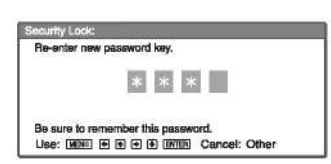

Когда появляется следующее сообщение, это означает, что установка защитной блокировки завершена.

| CD Dist. in     | Smart APA:         | Q1                   |
|-----------------|--------------------|----------------------|
| reve la voirrie | Auto Input Search: | On                   |
| C Sincel        | Auto Focus:        | Q1                   |
| CE SQUAR        | Test Pattern:      | Off                  |
| Function        | Standby Mode:      | Standard             |
| 10.5            | Power Saving:      | Off                  |
| Installation    | Panel Key Lock:    | Off                  |
| 💼 Setup         | Security Look      | On                   |
| () Information  |                    |                      |
|                 | Sel: E Set: E      | NTER Back: Exit: NEW |

Если на экране меню появляется «Invalid Password!» (Неверный пароль), повторите эту процедуру, начиная с пункта 1.

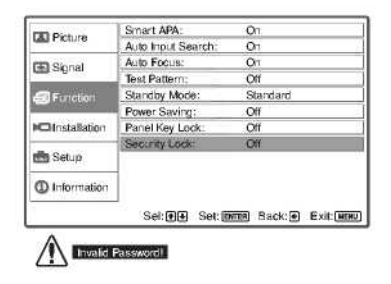

4. Установите главный выключатель в положение OFF (Выкл.), и отсоедините шнур питания от розетки электрической сети. Защитная блокировка установлена, и теперь она активна. При следующем включении питания появляется экран ввода пароля.

#### Действие защиты

Когда отображается экран пароля, введите установленный пароль. Если вам не удастся ввести правильный пароль после трех попыток, далее проектором будет пользоваться нельзя. В этом случае нажмите кнопку И  $\bigcirc$  для выключения питания.

#### Отмена защитной блокировки

- 1. Нажмите кнопку MENU (Меню), а затем, в меню Function (Функция), сделайте для функции «Security Lock» (Защитная блокировка») установку OFF (Выкл.).
- Введите пароль.
   Введите пароль, который был установлен.

#### Примечание

Если вы обратитесь в центр по обслуживанию клиентов в связи с тем, что забыли пароль, вам потребуется указать серийный номер проектора и удостоверить вашу личность. (Данный процесс может различаться в зависимости от страны/региона.) После проверки вашей личности мы сообщим вам пароль.

### **Другие функции** Функция Off & Go (Выключил и ушел)

Если вы должны покинуть конференц-зал сразу после окончания презентации, выключите проектор, а затем, когда регулятор наклона уберется в проектор, отсоедините шнур питания от розетки электрической сети. После отсоединения сетевого шнура вентилятор продолжает некоторое время работать автоматически.

#### Примечания

- Перед отсоединением сетевого шнура питания убедитесь, что и регулятор наклона вдвинут в проектор. Перемещение проектора с выдвинутым регулятором наклона может привести к повреждению регулятора.
- Выключите проектор в соответствии с процедурой, описанной в разделе «Выключение питания», а затем дайте ему охладиться, прежде чем убрать в кейс для переноски.
- Однако если проектор находился во включенном состоянии менее 15 минут, вентилятор может не включиться вследствие недостаточного накопления заряда. В этом случае выполните процедуру выключения питания, описанную в разделе «Выключение питания».

### Эффективные средства для презентации

#### Цифровое увеличение изображения (функция Digital Zoom)

Вы можете выбрать и увеличить фрагмент изображения. Эта функция действует, когда на вход проектора подается сигнал с компьютера. Эта функция при подаче на вход видеосигнала не действует.

1. Включите обычный режим проекции изображения, и нажмите кнопку D ZOOM (Цифровое масштабирование) + на пульте ДУ.

В центре изображения появляется иконка цифрового масштабирования.

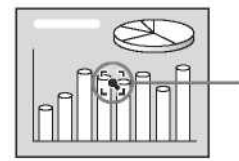

Иконка цифрового масштабирования

- 2. Переместите иконку в то место на изображении, которое вы хотите увеличить. Для перемещения иконки используйте кнопки со стрелками (▲/▼/◄/►).
- Снова нажмите кнопку D ZOOM + (Цифровое масштабирование +). Изображение в месте расположения иконки увеличивается. Коэффициент увеличения отображается на экране в течение нескольких секунд. Нажимая несколько раз кнопку +, можно последовательно увеличивать размер изображения (максимальное увеличение – 4-кратное).

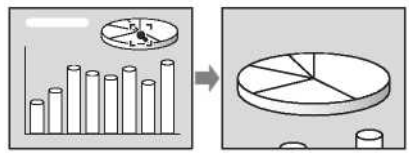

Для сдвига увеличенного фрагмента изображения используйте кнопки со стрелками (▲/▼/◄/►).

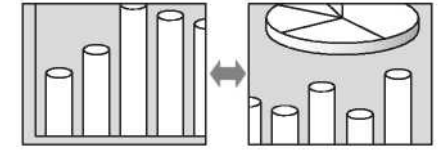

#### Возврат к исходному размеру изображения

Нажмите кнопку D ZOOM -.

Нажатие кнопки RESET (Сброс) сразу приводит к восстановлению исходного размера изображения.

#### Замораживание проецируемого изображения (функция Freeze)

Нажмите кнопку FREEZE (Замораживание) на пульте ДУ. При нажатии кнопки на экране появляется сообщение «Freeze». Эта функция действует, когда на вход проектора подается сигнал с компьютера.

Для восстановления первоначального режима демонстрации изображения снова нажмите кнопку FREEZE (Замораживание).

### Регулировки и установки с использованием меню

### Использование меню

Проектор содержит экранные меню для выполнения различных регулировок и установок. Некоторые из пунктов регулировки/установки отображаются в раскрывающемся меню, в меню установки или меню регулировки без главного меню или в следующем окне меню. Если вы выбираете имя пункта, за которым следует стрелка (►), появляется следующее окно меню с пунктами установки. Для изменения языка экранного меню см. раздел «Выбор языка меню».

1. Нажмите кнопку МЕЛИ (Меню). Появляется меню.

| TD not set      | Tit                 | •                 |
|-----------------|---------------------|-------------------|
| Lan Picture     | V Keystone:         | Auto              |
| FEI Signal      | Image Flip:         | Off               |
| CLI olgital     | Background:         | Blue              |
| Euroction       | Lamp Mode:          | Standard          |
|                 | Lens Control:       | On                |
| HC Instaliation | IR Receiver:        | Front & Flear     |
| the states      | Illumination:       | On                |
| 💼 Setup         | High Altitude Mode: | Off               |
| () Information  |                     |                   |
|                 | Sel: 1              | Set INTA Exit MIN |

Нажмите кнопку ▲ или ▼ для выбора меню, а затем нажмите кнопку ▶ или ENTER (Ввод).
 В выбранном меню появляются пункты, для которых можно сделать установки или регулировки. Выбранный пункт меню отображается желтым цветом.

#### 3. Выберите пункт меню.

Нажмите кнопку ▲ или ▼ для выбора пункта, а затем нажмите кнопку ► или ENTER (Ввод). Пункты установки отображаются в раскрывающемся меню, в меню установки, в меню регулировки или в следующем окне меню.

#### Раскрывающееся меню

Пункты, которые могут быть установлены

| 1      |
|--------|
|        |
|        |
| 58     |
|        |
| 43     |
|        |
| N<br>N |

#### Меню установки

| Pictur | e Mode: |           |
|--------|---------|-----------|
| Dyna   | mic     |           |
| Stand  | land    |           |
|        | Sel: FI | Exit: NEW |

#### Меню регулировки

#### Следующее окно меню

Пункты, которые могут быть установлены

| 🖪 Picture    | Adust Picture | Standard |
|--------------|---------------|----------|
|              | Brichtness:   | 50       |
| GEI Signal   | Sharpness:    | 50       |
| Euroction    | Gamma Mode:   | Graphics |
|              | Color Temp.:  | High     |
| Installation |               |          |
| 💼 Setup      | 1             |          |
|              |               |          |

4. Сделайте установку или выполните регулировку параметра.

#### • Изменение значения регулировки:

Для увеличения численного значения нажмите кнопку ▲ или ▼. Для уменьшения численного значения нажмите кнопку ▲ или ▼.

Нажмите кнопку ENTER (Ввод). Установка или значение регулировки сохраняется в памяти, и восстанавливается предыдущий экран.

• Изменение установки: Для выбора установки нажмите кнопку ▲ или ▼. Нажмите кнопку ENTER (Ввод) или кнопку ► для восстановления предыдущего экрана.

#### Удаление меню с экрана

Нажмите кнопку MENU (Меню).

Меню исчезает автоматически, если в течение одной минуты не была нажата ни одна кнопка.

#### Восстановление начальных значений параметров, подвергшихся регулировке

Выберите параметр, который вы хотите установить в исходное состояние, а затем нажмите кнопку RESET (Сброс) на пульте ДУ.

На экране появляется «Complete!» (Завершено), и для выбранного параметра восстанавливается заводская предустановка.

Параметры, для которых можно выполнить операцию Reset (Сброс):

- «Contrast» (Контрастность), «Brightness» (Яркость), «Color» (Цветовая насыщенность», «Hue» (Цветовой тон) и «Sharpness» (Четкость) в меню Picture (Изображение).
- «Dot Phase» (Фаза точек), «H Size» (Размер по горизонтали) и «Shift» (Сдвиг) в пункте «Adjust Signal...» (Регулировка сигнала...) меню Signal (Сигнал).

#### Сохранение установок

При нажатии кнопки ENTER (ввод) установки автоматически сохраняются в памяти проектора.

#### Если сигнал на входе отсутствует

Если сигнал на входе отсутствует, на экране появляется сообщение «Cannot adjust this item» (Регулировка этого параметра невозможна).

#### Нерегулируемые параметры

Параметры, которые нельзя подстраивать, что определяется типом входного сигнала, в меню не отображаются.

Подробности см. главу «Техническое обслуживание».

### Меню Picture (Изображение)

Меню Picture (Изображение) используется для настройки изображения или установки громкости.

| Picture Mod<br>Adjust Picture | Picture Mode: Standard              | CED Directory        | Adjust Picture | Standard        |
|-------------------------------|-------------------------------------|----------------------|----------------|-----------------|
|                               | Adjust Picture                      | Sector Production    | Contrast:      | 80              |
| E Signal Volume: 30 -5        | Signal                              | Brightness:          | 50             |                 |
|                               | Sharpness:                          | 50                   |                |                 |
| Function                      |                                     | #Function            | Gamma Mode:    | Graphics        |
|                               |                                     | 1000 CONTRACTOR 1000 | Color Temp.:   | High:           |
| CInstallation                 |                                     | CInstallation        |                |                 |
| 🌰 Setup                       |                                     | 💼 Setup              |                |                 |
| () Information                |                                     | O Information        |                |                 |
|                               | Sel: (FI) Set: (BRDE) Exit: (MERAL) |                      | Sel: E Set:    | mes Back: Exit: |

| Параметры установки      |                          | Функции                                                                                               | Начальная установка    |
|--------------------------|--------------------------|----------------------------------------------------------------------------------------------------|------------------------|
| Picture Mode (Режим изо- |                          | Выбирается режим изображения.                                                                         | Standard (Стандартное) |
| бражения)                |                          | • Dynamic (Динамичное): Подчеркивается контраст для соз-                                              |                        |
|                          |                          | дания эффекта «динамичного» изображения.                                                              |                        |
|                          |                          | • Standard (Стандартное): Обычно следует выбирать эту                                                 |                        |
|                          |                          | установку. Если при установке «Dynamic» (Динамичное)                                                  |                        |
|                          |                          | изображение приобретает грубую структуру, то эта установ-                                             |                        |
|                          |                          | ка, наоборот, сглаживает изображение.                                                                 |                        |
|                          |                          | • Game (Игра): Выбирается для изображения игр.                                                        |                        |
|                          |                          | <ul> <li>Living (Живое): Выбирается для спорта, музыки, изображения с цифровой видеокамеры</li> </ul> |                        |
|                          |                          | <ul> <li>Сіпета (Кино): Выбирается для просмотра фильмов.</li> </ul>                                  |                        |
|                          |                          | • Presentation (Презентация): Выбирается для просмотра                                                |                        |
|                          |                          | файлов презентаций.                                                                                   |                        |
| Ad                       | just Picture (Настройка  | Проектор может сохранять значения установки в следующих пункт                                         | ах подменю, раздельно  |
| ИЗС                      | ображения)               | для режимов изображения «Dynamic» (Динамичное), «Standard» (С                                         | тандартное), «Game»    |
|                          |                          | (Игра), «Living» (Живое), «Сinema» (Кино) или «Presentation» (През                                    | зентация).             |
|                          | Contrast (Контрастность) | Регулировка контрастности изооражения.                                                                | 80                     |
|                          | Brightness (Яркость)     | Регулировка яркости изображения.                                                                      | 50                     |
|                          | Color (Насыщенность)     | Регулировка цветовой насыщенности.                                                                    | 50                     |
|                          | Ние (Тон)                | Регулировка цветового тона. При увеличении значения изобра-                                           | 50                     |
|                          |                          | жение становится зеленоватым. При уменьшении значения уста-                                           |                        |
|                          | Sharppage (Hattraatt)    | новки изооражение становится пурпурным.                                                               | 50                     |
|                          | Sharphess (четкость)     | Регулировка четкости изооражения. При увеличении значения                                             | 50                     |
|                          |                          | установки изооражение становится област четким. при уменьше-                                          |                        |
|                          | Gamma Mode (Режим        | ний значения установки изооражение становится облее млгким.<br>Выбирается кривая гамма-коррекции      | Graphics (Enaduka)     |
|                          | гаммы)                   | • Графинская программа. Улуншается воспроизвеление                                                    | Oraphies (1 papina)    |
|                          |                          | полутонов Фотографии отображаются в естественных то-                                                  |                        |
|                          |                          | нах.                                                                                                  |                        |
|                          |                          | • Text (Текст): Увеличивается контраст межлу черным и бе-                                             |                        |
|                          |                          | лым. Этот режим целесообразен для изображений, содержа-                                               |                        |
|                          |                          | щих много текста.                                                                                     |                        |
|                          | Color Temp. (Цветовая    | Регулируется цветовая температура.                                                                    | High (Высокое          |
|                          | температура)             | • High (Высокое значение): Белый тон выглядит синеватым.                                              | значение)              |
|                          |                          | • Low (Низкое значение): Белый тон выглядит красноватым.                                              | Low (Низкое значение)  |
|                          |                          |                                                                                                    | (Video/S-Video)        |
| l Vo                     | lume (Громкость)         | Регулируется громкость.                                                                               | 30                     |

Picture
 Segnal
 Function
 Function
 Setup
 Setup
 Inform

### Меню Signal (Сигнал)

Меню Signal (Сигнал) используется для установки входных сигналов.

Меню Adjust Signal... (Регулировка сигнала...)

|       | Adjust Signal                 | CD Picture            | Adjust Signal | Adjust Signal    |          |  |
|-------|-------------------------------|-----------------------|---------------|------------------|----------|--|
|       | Wide Mode: Off                | Can Pictore           | Dot Phase:    | 12               |          |  |
|       | Scan Converter; On            | GER Stread            | H Size:       | 1344             |          |  |
|       |                               | and the second second | Shift:        | H: 235 V: 3      | 34       |  |
| 0(1   |                               | Eurction Function     | 0.00000       |                  |          |  |
| ation |                               | Cinstallation         |               |                  |          |  |
| 6     |                               | 📩 Setup               |               |                  |          |  |
| ation |                               | (1) Information       |               |                  |          |  |
|       | Sel: EE Set: INTER Exit: MINU |                       | Sel: 👀        | Set: THE Back: E | xit: MIN |  |

| Параметры установки                                       |                                     | Функции                                                                                                    | Начальная установка                                   |
|-----------------------------------------------------------|-------------------------------------|----------------------------------------------------------------------------------------------------|-------------------------------------------------------|
| Ad                                                        | just Signal (Регулировка си         | ігнала)                                                                                                    |                                                       |
|                                                           | Dot Phase (Фаза точек)              | Регулируется фаза точек ЖК-панели и сигнала, подаваемого с компьютера.<br>Это тонкая подстройка после настройки изображения с помощью кнопки АРА (Автоматическое выравнивание по пикселям).                                                                                                    |                                                       |
|                                                           | Н Size (Размер по гори-<br>зонтали) | Регулируется горизонтальный размер изображения, поступающе-<br>го с компьютера. Производите настройку в соответствии с чис-<br>лом точек входного сигнала.<br>Подробности см. раздел «Технические данные».                                                                                                    | Установка в соответст-<br>вии с входным сигна-<br>лом |
|                                                           | Shift (Сдвиг)                       | Регулировка положения изображения. «Н» – регулировка поло-<br>жения изображения по горизонтали. «V» – регулировка положе-<br>ния изображения по вертикали. При увеличении значения уста-<br>новки для «Н» изображение сдвигается вправо, а при его умень-<br>шении – влево.<br>При увеличении значения установки для «V» изображение сдви-<br>гается вверх, а при его уменьшении – вниз.<br>Горизонтальное положение устанавливается кнопкой ◀ или ▶, а<br>вертикальное – кнопкой ▲ или ▼. | Установка в соответст-<br>вии с входным сигна-<br>лом |
| Wi                                                        | de Mode (Широкий фор-               | Установка формата изображения.                                                                                                    | Off (Выкл.)                                           |
| ма                                                        | r)                                  | <ul> <li>Оff (Выкл.): Установка для исходных изображений в формате 4:3.</li> <li>Оп (Вкл.): Установка для исходных изображений (с DVD-плеера) в формате 16:9 (сжатое изображение).</li> </ul>                                                                                                    |                                                       |
| Scan Converter (Преобразова-<br>тель стандарта развертки) |                                     | Сигнал преобразуется таким образом, чтобы изображение соот-<br>ветствовало размеру проекционного экрана.<br>Когда сделана установка «Off» (Выкл.), размер проецируемого<br>изображения устанавливается в соотношении 1:1 для числа эле-<br>ментов во входном сигнале и числа пикселей ЖК-панелей. Изо-<br>бражение отображается четким, но его размер несколько умень-<br>шается.                                                                                                    | On (Вкл.)                                             |

#### Примечание

Заметьте, что если проектор используется для получения дохода или публичной демонстрации, изменение исходного изображения путем переключения на широкий формат может явиться нарушением прав авторов или продюсеров, что защищается законодательством.

### О номерах памяти предустановок

В проекторе содержится 40 типов данных предустановок для входных сигналов (память предустановок). Когда подается сигнал, для которого имеется предустановка, проектор автоматически опознает тип сигнала и вызывает данные для этого сигнала из памяти предустановок, в результате чего изображение отображается с оптимальным качеством. Номер памяти и тип сигнала указываются в меню Information (Информация). Данные предустановки также можно скорректировать в меню Signal (Сигнал). Данный проектор может хранить в памяти 20 типов установок пользователя для входа Input-A, что позволяет сохранять данные для сигналов, предустановки для которых отсутствуют.

Когда на вход проектора впервые подается сигнал, предустановка для которого отсутствует, отображается номер памяти «0».

При установке данных для сигнала в меню Signal (Сигнал) они регистрируются в проекторе. Если в памяти оказывается более 20 установок пользователя, новая установка вводится вместо самой старой.

#### Глава 4 Регулировки и установки с использованием меню

В конце Руководства приведена таблица сигналов, для которых имеются предустановки.

Поскольку данные для следующих сигналов вызываются из памяти предустановок, вы можете использовать эти данные для установки горизонтального размера «Н Size». Произведите тонкую подстройку с помощью функции «Shift» (Сдвиг).

| Сигнал        | Номер памяти | SIZE (Размер) |
|---------------|--------------|---------------|
| Super Mac-2   | 37           | 1312          |
| SGI-1         | 37           | 1320          |
| Macintosh 19" | 39           | 1328          |
| Macintosh 21" | 41           | 1456          |
| Sony News     | 47           | 1708          |
| PC-9821       | 47           | 1600          |
| 1280 x 1024   |              |               |
| WS Sunmicro   | 48           | 1664          |

#### Примечание

Если формат входного сигнала отличается от 4:3, часть проекционного экрана будет выглядеть черной.

### Меню Function (Функция)

Меню Function (Функция) используется для изменения установок в проекторе.

| Smart APA:         | On                                                                                                    |
|--------------------|----------------------------------------------------------------------------------------------------|
| Auto Input Search: | Off                                                                                                    |
| Auto Focus:        | On                                                                                                    |
| Test Pattern:      | Off                                                                                                    |
| Standby Mode:      | Standard                                                                                                    |
| Power Saving:      | Off                                                                                                    |
| Panel Key Lock:    | Off                                                                                                    |
| Security Look:     | Off                                                                                                    |
| 1                  |                                                                                                    |
|                    | Smart APA:<br>Auto Input Search:<br>Auto Focus:<br>Teet Pattern:<br>Standby Mode:<br>Power Saving:<br>Penel Key Lock:<br>Security Lock: |

| Параметры установки                                               | Функции                                                                                                    | Начальная уста-             |
|-------------------------------------------------------------------|----------------------------------------------------------------------------------------------------|-----------------------------|
|                                                                   |                                                                                                    | новка                       |
| Smart APA (Интеллектуальная автоматическая настройка по пикселям) | Функция APA (Auto Pixel Alignment – «Автоматическое выравни-<br>вание по пикселям») автоматически корректирует параметры «Dot<br>Phase» (Фаза точек), «H Size» (Размер по горизонтали» и «Shift»<br>(Сдвиг) в меню Signal (Сигнал) при подаче на вход сигнала с ком-<br>пьютера.<br>• <b>Оп (Вкл.):</b> Когда подается сигнал с компьютера, APA дейст-                                                                                     | On (Вкл.)                   |
|                                                                   | вует автоматически и устанавливает максимальную четкость<br>изображения. Когда для данного входного сигнала произве-<br>дена регулировка с помощью функции «Smart APA», повтор-<br>ная регулировка не выполняется, даже если отсоединить ка-<br>бель или изменить входной канал. Изображение можно под-<br>строить с помощью кнопки APA (Автоматическое выравни-<br>вание по пикселям) на пульте ДУ и при включенной функции<br>Smart APA. |                             |
|                                                                   | <ul> <li>Off (Выкл.): Функция АРА (Автоматическое выравнивание<br/>по пикселам) действует при нажатии кнопки АРА на пульте<br/>ДУ.</li> </ul>                                                                                                    |                             |
| Auto Input Search (Автоматиче-<br>ский поиск входных сигналов)    | При установке «On» (Вкл.) проектор определяет входные сигналы<br>в следующем порядке: Input-A/Video/S-Video. При нажатии кноп-<br>ки INPUT (Вход) указывается входной канал.                                                                                                    | Off (Выкл.)                 |
| Auto Focus (Автофокус)                                            | При установке «Off» (Выкл.) фокусировка автоматически не ра-<br>ботает, когда проектор включается или при нажатии кнопки<br>AUTO FOCUS (Автофокус) на проекторе или пульте ДУ.                                                                                                    | On (Вкл.)                   |
| Test Pattern (Испытательная таб-<br>лица)                         | Когда сделана установка «On» (Вкл.), испытательная таблица<br>отображается на экране при выполнении следующих регулировок:<br>«Lens Zoom» (Оптическое масштабирование), «Lens Focus» (Фо-<br>кусировка объектива), «Side Shot» (Боковой сдвиг) или «V Key-<br>stone» (Вертикальные трапецеидальные искажения).                                                                                                    | Off (Выкл.)                 |
| Standby Mode (Дежурный режим)                                     | При установке «Low» (Низкий уровень) устанавливается низкое энергопотребление в дежурном режиме.                                                                                                    | Standard (Стан-<br>дартный) |
| Power Saving (Экономичный ре-<br>жим)                             | При установке «On» (Вкл.) монитор переходит в экономичный<br>режим, если никакой сигнал на его вход не подается в течение 10<br>минут. Хотя дамда гаснет, охлаждающий вентилятор продолжает                                                                                                    | Off (Выкл.)                 |

| Параметры установки      | Функции                                                           | Начальная уста- |
|--------------------------|-------------------------------------------------------------------|-----------------|
|                          |                                                                   | новка           |
|                          | работать. Режим энергосбережения отключается, когда на входе      |                 |
|                          | появляется сигнал, а также при нажатии любой кнопки. В эконо-     |                 |
|                          | мичном режиме в течение первых 45 секунд после выключения         |                 |
|                          | лампы ни одна из кнопок не действует.                             |                 |
| Блокировка кнопок панели | Блокируются все кнопки на боковой панели проектора. При этом      | Off (Выкл.)     |
|                          | управление проектором может осуществляться только с пульта<br>ДУ. |                 |
|                          | Для блокировки кнопок на панели управления сделайте установку     |                 |
|                          | «On» (Вкл.).                                                      |                 |
|                          | Когда сделана установка «Оп» (Вкл.), удерживание в нажатом        |                 |
|                          | положении кнопки I/ 🕐 на панели управления около 10 секунд        |                 |
|                          | переводит проектор в рабочий режим, когда он находится в де-      |                 |
|                          | журном режиме, и в дежурный режим, когда он находится в рабо-     |                 |
|                          | чем режиме. При нажатии и удерживании кнопки MENU (Меню)          |                 |
|                          | около 10 секунд, когда питание включено, блокировка отключает-    |                 |
|                          | ся, и для функции «Panel Key Lock» (Блокировка кнопок на пане-    |                 |
|                          | ли) автоматически устанавливается режим «Off» (Выкл.)             |                 |
| Защитная блокировка      | Включает функцию защитной блокировки проектора.                   | Off (Выкл.)     |
|                          | Когда сделана установка «Оп» (Вкл.), функция защитной блоки-      |                 |
|                          | ровки включена. После установки пароля прямое включение про-      |                 |
|                          | ектора блокируется.                                               |                 |
|                          | Подробности см. раздел «Защитная блокировка».                     |                 |

#### Примечания

- Кнопку АРА следует нажимать, когда на экране отображается полное изображение. Если проецируемое изображение окружено черной рамкой, функция АРА не будет правильно работать, и некоторые части изображения могут не отображаться на экране.
- Регулировку можно отменить повторным нажатием кнопки APA, когда на экране появится «Adjusting» (Регулировка).
- Настройка изображения может оказаться неоптимальной, что зависит от типа входного сигнала.
- При регулировке изображения вручную подстройте параметры «Dot Phase» (Фаза точек), «H Size» (Размер по горизонтали) и «Shift» (Сдвиг) в меню Signal (Сигнал).

### Меню Installation (Установка)

Меню Function (Функция) используется для изменения установок в проекторе.

| CD Distance   | Tilt                |                    |  |
|---------------|---------------------|--------------------|--|
| Car Picture   | V Keystone:         | Auto               |  |
| (III) Signal  | Image Flip:         | Off                |  |
| CE2 Orginal   | Background:         | Blue               |  |
| Function      | Lamp Mode:          | Standard           |  |
|               | Lens Control:       | On                 |  |
| Installation  | IR Receiver:        | Front & Rear       |  |
| 3             | Illumination:       | On                 |  |
| Setup         | High Altitude Mode: | Off                |  |
| O Information |                     |                    |  |
|               | Sel: 💵              | Set ENTER Exit MEN |  |

| Параметры установки             | Функции                                                                                                    | Начальная уста-   |
|---------------------------------|----------------------------------------------------------------------------------------------------|-------------------|
| Tilt (Hausan )                  | D                                                                                                    | новка             |
| 1111 (Наклон)                   | Регулируется положение проецируемого изооражения по высоте.                                                           | A =====           |
| V Кеуstone (Коррекция верги-    | корректируются транецеидальные искажения, вызываемые про-                                                             | Автоматическии    |
| кальных пранецеидальных иска-   | екциси под углом. Быберите «Auto» для автоматической коррек-                                                          | режим             |
| жении)                          | ции или «маниа» для ручной коррекции, используя кнопки $\Lambda/\nabla/4/b$ на пульте ЛV                              |                   |
|                                 | Когла нижний край трапеции ллиннее, чем верхний                                                                       |                   |
|                                 | Vстанавливается меньшее значение                                                                                      |                   |
|                                 | Когла верхний край трапешии длиннее. чем нижний                                                                       |                   |
|                                 | : Устанавливается большее значение.                                                                                   |                   |
| Image Flip (Переворот изображе- | Изображение на экране переворачивается по горизонтали и/или                                                           | Off (Выкл.)       |
| ния)                            | вертикали.                                                                                                    | . ,               |
|                                 | • Off (Выкл.): Изображение не переворачивается.                                                                       |                   |
|                                 | • НV (По горизонтали и вертикали): Изображение перевора-                                                              |                   |
|                                 | чивается по горизонтали и вертикали.                                                                                  |                   |
|                                 | • Н (по горизонтали): Изображение переворачивается по го-                                                             |                   |
|                                 | ризонтали.                                                                                                    |                   |
|                                 | • V (По вертикали): Изображение переворачивается по верти-                                                            |                   |
|                                 | кали.                                                                                                    |                   |
| Background (Фон)                | Выбирается фоновый цвет экрана, когда входной сигнал на про-                                                          | Синий             |
|                                 | ектор не подается. Можно выбрать «Black» (Черный) или «Blue»                                                          |                   |
|                                 | (Синий).                                                                                                    |                   |
|                                 | Обычно следует выбирать «Вlue» (Синий).                                                                               | 0, 1, 1, 0        |
| Lamp Mode (Режим лампы)         | Устанавливается яркость проекционнои лампы.                                                                           | Standard (Ctan-   |
|                                 | • High (Высокое значение): Изображение проецируется с                                                                 | дартныи)          |
|                                 | высокои яркостью.                                                                                                    |                   |
|                                 | • Standard (Стандартный режим): Уменьшенный шум вен-                                                                  |                   |
|                                 | тилятора и пониженная потреоляемая мощность.                                                                          |                   |
|                                 | яркость проецируемого изооражения несколько меньше, чем                                                               |                   |
| Lans Control (Vunanuuua ofitar  | при установке «ringii» (Бысокая).<br>Корда, следаца установка, «Off» (Викл.), кнопка LENS (EOCUS                      | On (Brett.)       |
| тивом)                          | Хогда сделана установка «Оп» (Выкл.), кнопка LENS (ГОСОЗ,<br>ZOOM) (Объектив (Фокусировка Масштабирование)) на пульте | OII (DKJI.)       |
| (hbom)                          | управления и кнопки FOCUS (Фокусировка) и ZOOM (Масшта-                                                               |                   |
|                                 | бирование) на проекторе не действуют.                                                                                 |                   |
| IR Receiver (ИК-приемник)       | Выбираются детекторы дистанционного управления (ИК-                                                                   | Front & Rear      |
|                                 | приемники) спереди и сзади проектора.                                                                                 | (Спереди и сзади) |
|                                 | • Front & Rear (Спереди и сзади): Активированы оба детек-                                                             |                   |
|                                 | тора, передний и задний.                                                                                              |                   |
|                                 | • Front (Спереди): Активирован только передний детектор.                                                              |                   |
|                                 | • Rear (Сзади): Активирован только задний детектор.                                                                   |                   |
| Illumination (Освещение)        | Выбор, появляется ли световой логотип SONY на задней панели                                                           | On (Вкл.)         |
|                                 | проектора при его включении.                                                                                          | · /               |
| High Altitude Mode (Режим рабо- | Сделайте установку «Оп» (Вкл.), когда проектор используется на                                                        | Off (Выкл.)       |
| ты на больших высотах)          | высоте 1500 м или выше.                                                                                               |                   |

#### Примечание

Функция автоматической коррекции вертикальных трапецеидальных искажений может оказаться неточной, например, из-за влияния температуры в помещении или вследствие наклона экрана.

### Меню Setup (Настройка)

Меню MENU SETTING (Настройка меню) используется для изменения отображаемых меню.

| DD Dicture      | Status:              | On           |            |
|-----------------|----------------------|--------------|------------|
|                 | A Language:          | English      |            |
| E Signal        | Input-A Signal Sel.: | Auto         |            |
| Cast original   | Color System:        | Auto         |            |
| Function        |                      |              |            |
|                 | ]                    |              |            |
| CB Setup        |                      |              |            |
| (1) Information |                      |              |            |
|                 | Sel: 1               | Set: (INTER) | Exit: MINU |

| Параметры установки               | Функции                                                          | Начальная уста-  |
|-----------------------------------|------------------------------------------------------------------|------------------|
|                                   |                                                                  | новка            |
| Status (Статус) (экранный дис-    | Устанавливается режим отображения сообщений на экране.           | On (Вкл.)        |
| плей)                             | При установке «Off» (Выкл.) режим экранного дисплея выклю-       |                  |
|                                   | чен. Выводится лишь следующая информация: меню, сообщение        |                  |
|                                   | о выключении питания и предупреждающие сообщения.                |                  |
| Language (Язык)                   | Выбирается язык, используемый в меню и выводимых на экран        | English (англий- |
|                                   | сообщениях. Возможно отображение меню и сообщений на сле-        | ский)            |
|                                   | дующих языках: English, Nederlands, Francais, Italiano, Deutsch, |                  |
|                                   | Espanol, Portugues, Русский, Svenska, Norsk, 日本語, 中文(简体字),       |                  |
|                                   | 中文(繁體字), 한국어, ภาษาไทย                                            |                  |
| Input-A Signal Sel. (Выбор сигна- | Выбирается сигнал на входе INPUT A: «Auto» (Автоматический       | Auto (Автомати-  |
| ла на входе А)                    | режим), «Computer» (Компьютер), «Component» (Компонентный)       | ческий режим)    |
|                                   | или «Video GBR»). Когда выбирается «Auto» (Автоматический        |                  |
|                                   | режим), тип входного сигнала определяется автоматически.         |                  |
|                                   | Когда входной сигнал при установке «Auto» отображается невер-    |                  |
|                                   | но, сделайте выбор в соответствии с входным сигналом.            |                  |
| Color System (Цветовая система)   | Выбирается цветовая система входного сигнала. При выборе         | Auto (Автомати-  |
|                                   | «Auto» проектор автоматически определяет цветовую систему.       | ческий режим)    |
|                                   | Если изображение искажено или отсутствует цвет, выберите цве-    |                  |
|                                   | товую систему в соответствии с входным сигналом.                 |                  |
|                                   | Когда подается входной сигнал системы PAL60, выберите «PAL».     |                  |
|                                   | При выборе «Auto» система цветного ТВ не определяется.           |                  |

### Меню Information (Информация)

В меню Information (Информация) отображается имя модели, серийный номер, горизонтальная и вертикальная частоты входного сигнала и общее число часов работы лампы.

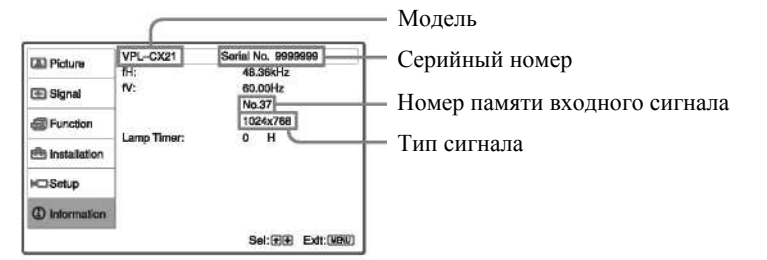

| Параметры установки     | Функции                                                   |
|-------------------------|-----------------------------------------------------------|
| fH (Горизонтальная час- | Отображается горизонтальная частота входного сигнала.     |
| тота)                   | Указываемое значение является приблизительным.            |
| fV (Вертикальная часто- | Отображается вертикальная частота входного сигнала.       |
| та)                     | Указываемое значение является приблизительным.            |
| Lamp Timer (Таймер      | Указывает время нахождения лампы во включенном состоянии. |
| лампы)                  |                                                           |

#### Примечание

Эта информация только отображается на экране. Отображение и установку изменять нельзя.

#### Входные сигналы и параметры регулировки/установки

Меню Adjust Picture... (Настройка изображения...)

| Пункт меню                     | Входной сигнал             |            |                 |           |             |
|--------------------------------|----------------------------|------------|-----------------|-----------|-------------|
|                                | Video или S Video          | Компонент- | Video GBR       | Компьютер | В&W (Черно- |
|                                | (Y/C)                      | ный        |                 |           | белое изо-  |
|                                |                            |            |                 |           | бражение)   |
| Contrast (Контрастность)       | ۲                          | ٠          | •               | •         | ۲           |
| Brightness (Яркость)           | •                          | •          | ٠               | •         | •           |
| Color (Цветовая насыщенность)  | •                          | •          | ٠               | _         | -           |
| Ние (Цветовой тон)             |                            | •          | •               | -         | -           |
|                                | (Только NTSC<br>3,58/4,43) |            |                 |           |             |
| Sharpness (Резкость)           | •                          | •          | •               | -         | •           |
| Gamma Mode (Гамма-             | -                          | -          | ●* <sup>1</sup> |           | -           |
| коррекция)                     |                            |            |                 |           |             |
| Color Temp. (Цветовая темпера- | •                          | •          | •               | •         | •           |
| тура)                          |                            |            |                 |           |             |
| Volume (Громкость)             | ۲                          | ۲          | ۲               | •         | •           |

• : Регулировка/установка возможна

-: Регулировка/установка невозможна
 \*1: Только предустановленная память № 3, 4

#### Меню Signal (Сигнал)

| Пункт меню                                                | Входной сигнал             |                   |                 |                 |                                        |
|-----------------------------------------------------------|----------------------------|-------------------|-----------------|-----------------|----------------------------------------|
|                                                           | Video или S Video<br>(Y/C) | Компонент-<br>ный | Video GBR       | Компьютер       | В&W (Черно-<br>белое изо-<br>бражение) |
| Dot Phase (Фаза точек)                                    | -                          | -                 | -               | •               | -                                      |
| Н Size (Размер по горизонтали)                            | -                          | -                 | -               | •               | -                                      |
| Shift (Сдвиг)                                             | -                          | •                 | •               |                 | -                                      |
| Scan Converter (Преобразова-<br>тель стандарта развертки) | _                          | _                 | _               | ●* <sup>1</sup> | -                                      |
| Wide Mode (Широкий формат)                                | ۲                          | •* <sup>2</sup>   | •* <sup>2</sup> | _               | ۲                                      |

Регулировка/установка возможна
 Регулировка/установка невозможна
 \*<sup>1</sup>: VPL-CX21: (ниже SVGA)

VPL-CS21: (ниже SVGA)

\*<sup>2</sup>: За исключением предустановленной памяти № 7, 8, 10, 11

### Техническое обслуживание

### Замена лампы

Лампа, используемая в качестве источника света, является расходным продуктом. Поэтому лампу следует заменять в следующих случаях.

- Лампа перегорела или потеряла яркость.
- На экране появляется «Please replace the Lamp.» (Пожалуйста, замените лампу»)
- Загорается индикатор LAMP/COVER (Лампа/Крышка)
- Срок службы лампы может меняться в зависимости от условий эксплуатации.

Для замены используйте проекционную лампу LMP-C163.

Использование любой другой лампы (вместо LMP-C163) может привести к повреждению проектора.

#### Осторожно!

Лампа остается горячей после выключения проектора кнопкой I/ . При прикосновении к лампе вы можете обжечь пальцы. Когда необходима замена лампы, подождите не менее одного часа, чтобы лампа остыла.

#### Примечания

- В случае механического повреждения лампы обратитесь в Customer Information Center (Информационный центр клиентов).
- Выньте лампу, держась за ручку. При прикосновении к лампе вы можете обжечься или пораниться.
- Вынимая лампу, убедитесь в ее горизонтальном положении, а затем поднимите ее вертикально. Не наклоняйте лампу. Если вынимать лампу в наклонном положении, то в случае взрыва ее куски могут разлететься и стать причиной травмы.
- 1. Выключите проектор и отсоедините сетевой шнур питания от розетки электрической сети.

#### Примечание

Когда перед заменой лампы проектор эксплуатировался, подождите не менее одного часа, чтобы лампа остыла.

2. Подложите под проектор защитную ткань. Переверните проектор, чтобы получить доступ к его нижней стороне.

#### Примечание

Убедитесь, что перевернутый проектор лежит устойчиво.

3. Откройте крышку лампы, предварительно ослабив три винта с помощью крестовой отвертки.

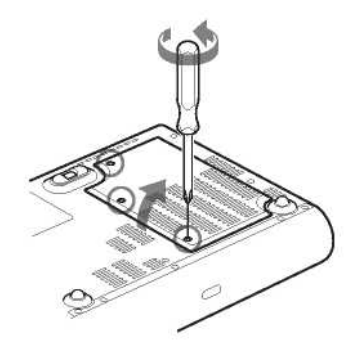

#### Примечание

По причинам безопасности не отвинчивайте другие винты.

 Ослабьте два винта на блоке лампы с помощью крестовой отвертки (①). Откиньте ручку (②), а затем, держась за ручку, выньте лампу в направлении (③).

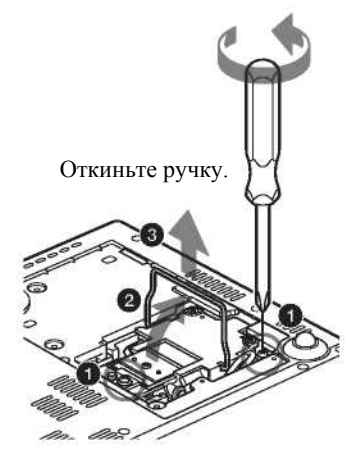

5. Плотно вставьте новую лампу, чтобы она надежно зафиксировалась(**1**). Затяните два винта (**3**). Поверните ручку в исходное положение (**2**).

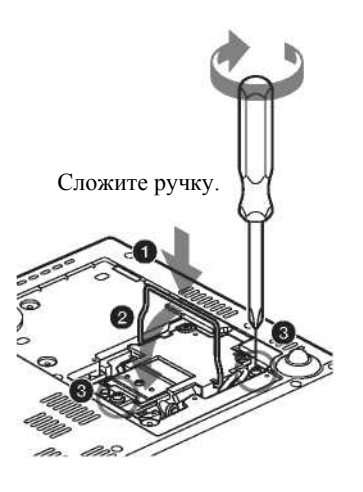

#### Примечания

- Следите за тем, чтобы не коснуться стеклянной поверхности лампы.
- Питание проектора не включится, если лампа не закреплена надлежащим образом.
- 6. Закройте крышку лампы и затяните три винта.

#### Примечание

Убедитесь, что крышка лампы надежно закрыта. В противном случае проектор не включится.

- 7. Переверните проектор в нормальное положение.
- 8. Подсоедините сетевой шнур питания. Загорается красный индикатор ON/STANDBY (Включение/Дежурный режим) вокруг кнопки I/ .
- 9. Нажмите следующие кнопки в указанной последовательности, делая паузу между нажатиями менее пяти секунд: RESET, ◄, ►, ENTER.

#### Осторожно!

Не помещайте руки во внутреннее пространство для замены лампы и не допускайте попадания туда жидкости или каких-либо предметов во избежание электрической травмы или пожара.

#### Утилизация использованной лампы

#### Для пользователей в США

Данное устройство содержит ртуть. При продаже данного устройства в США его утилизация подпадает под действие национального законодательства. Для получения информации об утилизации или переработке обратитесь к местным властям или в Альянс электронной промышленности (http://www.eiae.org).

### Чистка воздушного фильтра

Чистку воздушного фильтра следует производить через каждые 500 часов.

Удалите пыль снаружи, через вентиляционные отверстия, с помощью пылесоса.

500 часов являются приблизительным сроком службы. Это значение зависит от окружающих условий и режима эксплуатации проектора.

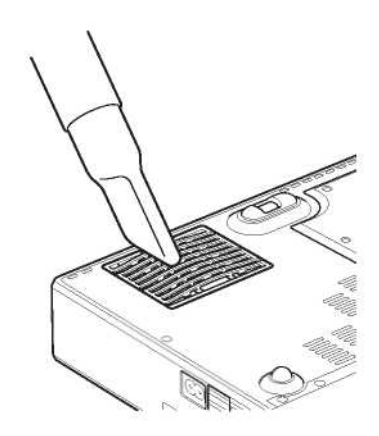

Когда становится трудно удалять пыль из фильтра с помощью пылесоса, снимите фильтр и промойте его.

- 1. Выключите питание проектора и отсоедините шнур питания от электрической сети.
- 2. Подложите под проектор защитную ткань.
- 3. Снимите крышку воздушного фильтра.

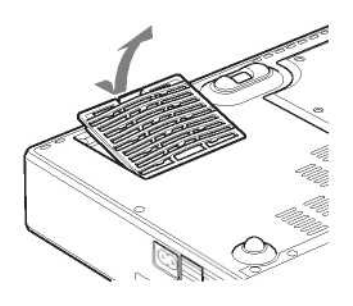

4. Выньте воздушный фильтр.

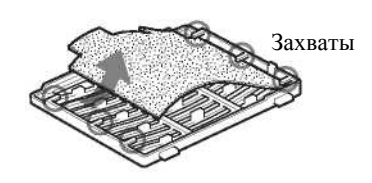

- 5. Промойте воздушный фильтр в слабом чистящем растворе и просушите его в затененном месте.
- 6. Вставьте воздушный фильтр так, чтобы он удерживался каждым из 6 захватов, и установите крышку на место.

#### Примечания

- Если не производить регулярную чистку воздушного фильтра, в нем может накопиться пыль, которая исключит свободное прохождение воздуха. В результате возможно повышение температуры внутри проектора, что, в свою очередь, может привести к нарушению его работы или пожару.
- Если не удается удалить пыль из воздушного фильтра, замените его новым.
- Убедитесь, что крышка воздушного фильтра надежно закреплена. Питание проектора не включится, если крышка закрыта неплотно.

## Прочее

#### Возможные неисправности и их устранение

Если проектор стал работать неправильно, попытайтесь самостоятельно провести диагностику и устранить проблему, используя приведенные ниже инструкции. Если проблема сохраняется, проконсультируйтесь с квалифицированным специалистом фирмы Sony.

#### Электропитание

| Признак                           | Причина и ее устранение                                                                                                    |
|-----------------------------------|----------------------------------------------------------------------------------------------------|
| Питание не включено.              | <ul> <li>Питание проектора было выключено и снова включено кнопкой 1/ <sup>(1)</sup> через короткий интервал времени.</li> <li>→ Прежде чем повторно включать питание проектора, сделайте паузу около 45 секунд.</li> </ul> |
|                                   | • Крышка лампы не закрыта.                                                                                                    |
|                                   | → Надежно закройте крышку лампы.                                                                                                    |
|                                   | <ul> <li>Крышка воздушного фильтра не закрыта.</li> </ul>                                                                                                    |
|                                   | → Надежно закройте крышку воздушного фильтра.                                                                                                    |
| Горят два индикатора, LAMP/       | Неисправность в электрической системе.                                                                                                    |
| COVER (Лампа/Крышка) и ТЕМР/      | → Проконсультируйтесь с квалифицированным специалистом фирмы Sony.                                                                                                    |
| FAN (Температура/Вентилятор).     |                                                                                                    |
| Регулятор наклона с моторным      | Шнур питания был отсоединен от розетки электрической сети при включенном про-                                                                                                    |
| приводом не убирается внутрь про- | екторе.                                                                                                    |
| ектора.                           | → Снова подсоедините шнур питания к розетке, включите питание проектора, а за-<br>тем выключите его.                                                                                                    |

#### Изображение

| Признак                                                    | Причина и ее устранение                                                                                                    |
|------------------------------------------------------------|----------------------------------------------------------------------------------------------------|
| Изображение отсутствует                                    | • Отсоединен кабель или неверно выполнены соединения.                                                                                                    |
|                                                            | → Проверьте правильность соединений.                                                                                                    |
|                                                            | • Неверно выполнены соединения.                                                                                                    |
|                                                            | <ul> <li>→ Данный проектор совместим с DDC2B (Digital Data Channel 2B – «Цифровой канал данных 2B»). Если ваш компьютер совместим с DDC, для включения проектора следуйте нижеуказанной процедуре.</li> <li>1. Подсоедините проектор к компьютеру.</li> <li>2. Включите проектор.</li> </ul>                                                                   |
|                                                            | 3. Запустите компьютер.                                                                                                    |
|                                                            | <ul> <li>Неверный выбор входного сигнала.</li> </ul>                                                                                                    |
|                                                            | → Правильно выберите источник входного сигнала с помощью кнопки INPUT (Вход).                                                                                                    |
|                                                            | • В компьютере не установлен режим подачи сигнала на внешний монитор или установлен режим одновременной подачи сигнала на внешний монитор и ЖК-монитор компьютера.                                                                                                    |
|                                                            | → Установите в компьютере режим подачи сигнала только на внешний мони-                                                                                                    |
|                                                            | тор.<br>→ В зависимости от типа вашего компьютера (например, это может быть ноут-<br>бук или моноблок с ЖК-дисплеем) может потребоваться переключение в ком-<br>пьютере для подачи сигнала на проектор, осуществляемое нажатием определен-<br>ных клавиш или путем изменения установок в компьютере.<br>Подребиести см. викородство на окончисти и компьютере. |
| На изображении имеется шум                                 | Подробности см. руководство по эксплуатации компьютера.                                                                                                    |
| Па изооражении имеется шум.                                | нацией числа точек входного сигнала, поступающего с компьютера, и числа элементов изображения ЖК-панели.                                                                                                    |
|                                                            | → Измените структуру выходного сигнала в подключенном к проектору компьюте-<br>ре                                                                                                    |
| Изображение при использовании соединителя INPUT A (Вход А) | неправильная установка в пункте «Input-A Signal Sel.» (Выбор сигнала на входе А) меню Setup (Настройка).                                                                                                    |
| имеет странные цвета.                                      | → Сделаите правильный выоор входного сигнала: «Auto» (Автоматический режим),<br>«Computer» (Компьютер), «Video GBR» или «Component» (Компонентный).                                                                                                    |
| Вместо использования правильного                           | Неправильная установка в пункте «Input-A Signal Sel.» (Выбор сигнала на входе А)                                                                                                    |
| входного сигнала, подаваемого на                           | меню осщи (пастроика).                                                                                                    |
| une "Please check INPLIT_A setting"                        | $\rightarrow$ Сделаите правильный высор входного сигнала. «Auto» (ABTOMATIVECKUI режим),                                                                                                    |
| (Пожалуйста, проверьте установку                           | «сотрист» (компьютер), « v исо обк» или «сотронени» (компонентный).                                                                                                    |

| Признак                           | Причина и ее устранение                                                                   |
|-----------------------------------|-------------------------------------------------------------------------------------------|
| для входа INPUT-А).               |                                                                                           |
| Функция экранного дисплея не дей- | В меню Setup (Настройка) сделана установка статуса «Off» (Выкл.).                         |
| ствует.                           | → Сделайте в пункте «Status» (Статус) меню Setup (Настройка) установку On (Вкл.).         |
| Неверный цветовой баланс.         | • Неправильная настройка изображения.                                                     |
|                                   | → Настройте изображение (см. меню Picture (Изображение)).                                 |
|                                   | • В проекторе установлена неправильная цветовая система.                                  |
|                                   | → Сделайте в пункте «Color System» (Цветовая система) меню Setup (Настрой-                |
|                                   | ка) установку для цветовой системы в соответствии с входным сигналом.                     |
| Изображение слишком темное.       | <ul> <li>Неправильная настройка контрастности или яркости изображения.</li> </ul>         |
|                                   | → Скорректируйте контрастность или яркость в пункте «Adjust Picture» (На-                 |
|                                   | стройка изображения) меню Picture (Изображение).                                          |
|                                   | • Лампа перегорела или потеряла яркость.                                                  |
|                                   | → Замените лампу новой.                                                                   |
| Нечеткое изображение.             | • Изображение не сфокусировано.                                                           |
|                                   | ightarrow Отрегулируйте фокусировку.                                                      |
|                                   | • На объективе образовался конденсат.                                                     |
|                                   | $\rightarrow$ Оставьте проектор включенным примерно на два часа.                          |
| Изображение выходит за пределы    | Была нажата кнопка АРА (Автоматическое выравнивание по пикселям) при наличии              |
| экрана.                           | у изображения черной окантовки.                                                           |
|                                   | $\rightarrow$ Спроецируйте на экран полное изображение, а затем нажмите кнопку APA (Авто- |
|                                   | матическое выравнивание по пикселям).                                                     |
|                                   | → Отрегулируйте сдвиг изображения в пункте «Shift» (Сдвиг) меню Signal (Сигнал).          |
| Изображение мелькает.             | Неправильная установка для «Dot Phase» (Фаза точек) в пункте Adjust Signal (На-           |
|                                   | стройка сигнала) меню Signal (Сигнал).                                                    |
|                                   | $\rightarrow$ Правильно отрегулируйте фазу точек «Dot Phase» в пункте Adjust Signal (Ha-  |
|                                   | стройка сигнала) меню Signal (Сигнал).                                                    |

#### Звук

| Признак           |   | Причина и ее устранение                                                |
|-------------------|---|------------------------------------------------------------------------|
| Звук отсутствует. | ٠ | Отсоединен кабель или неверно выполнены соединения.                    |
|                   |   | → Проверьте правильность соединений.                                   |
|                   | • | Неправильно выбран соединительный звуковой кабель.                     |
|                   |   | → Используйте для соединения А/V-адаптер (входит в комплект).          |
|                   | • | Неправильно отрегулирован уровень звука.                               |
|                   |   | → Отрегулируйте «Volume» (Громкость) (см. меню Picture (Изображение)). |

#### Пульт дистанционного управления

| Признак               | Причина и ее устранение          |
|-----------------------|----------------------------------|
| Пульт ДУ не работает. | В пульте ДУ разряжена батарейка. |
|                       | → Замените батарейку новой.      |

#### Прочее

| Признак                     | Причина и ее устранение                                                                    |
|-----------------------------|--------------------------------------------------------------------------------------------|
| Кнопки панели управления не | Кнопки панели управления заблокированы.                                                    |
| действуют.                  | $\rightarrow$ Отключите блокировку кнопок панели управления (см. меню Function (Функция)). |

#### Глава 6 Прочее

#### Индикаторы

| Признак                        | Причина и ее устранение                                                             |
|--------------------------------|-------------------------------------------------------------------------------------|
| Мигает индикатор LAMP/COVER    | • Не закрыта крышка лампы или крышка воздушного фильтра.                            |
| (Лампа/ Крышка).               | → Надежно закройте крышку.                                                          |
|                                | • Неисправность в электрической системе.                                            |
|                                | $\rightarrow$ Проконсультируйтесь с квалифицированным специалистом фирмы Sony.      |
| Горит индикатор LAMP/COVER     | • Закончился срок службы лампы.                                                     |
| (Лампа/ Крышка).               | → Замените лампу.                                                                   |
|                                | • Лампа перегрелась.                                                                |
|                                | $\rightarrow$ Сделайте паузу в работе на 45 секунд, а затем снова включите питание. |
|                                | • Если индикатор LAMP/COVER (Лампа/Крышка) после замены лампы продол-               |
|                                | жает гореть, то, возможно, возникла неисправность в электрической системе.          |
|                                | $\rightarrow$ Проконсультируйтесь с квалифицированным специалистом фирмы Sony.      |
| Мигает индикатор TEMP/FAN      | Неисправен вентилятор.                                                              |
| (Температура/ Вентилятор).     | → Проконсультируйтесь с квалифицированным специалистом фирмы Sony.                  |
| Горит индикатор TEMP/FAN (Тем- | • Слишком высокая температура внутри проектора.                                     |
| пература/Вентилятор).          | $\rightarrow$ Проверьте, не заблокированы ли чем-либо вентиляционные отверстия.     |
|                                | • Проектор используется на больших высотах.                                         |
|                                | → Проверьте наличие установки «On» (Вкл.) в пункте «High Altitude Mode»             |
|                                | (Режим для больших высот) меню Installation (Установка).                            |
| Горят два индикатора, LAMP/    | Неисправность в электрической системе.                                              |
| COVER (Лампа/Крышка) и TEMP/   | → Проконсультируйтесь с квалифицированным специалистом фирмы Sony.                  |
| FAN (Температура/Вентилятор).  |                                                                                     |

### Список сообщений

**Предупреждающие сообщения** В приведенном ниже списке указано значение сообщений, отображаемых на экране.

| Сообщение                             | Значение и рекомендуемое действие                                                          |
|---------------------------------------|--------------------------------------------------------------------------------------------|
| High temp.! (Высокая температура!)    | Слишком высокая температура внутри проектора.                                              |
| Probably use in high altitude. (Bo3-  | → При использовании проектора на высотах 1500 м и выше включите («On») режим               |
| можно, эксплуатация осуществля-       | «High Altitude Mode» (Режим для больших высот» в меню Installation (Установка).            |
| ется на больших высотах.) Switch to   | → Если это сообщение появляется на экране при использовании проектора на нор-              |
| high altitude mode on? (Включить      | мальных высотах, не заблокированы ли чем-либо выпускные вентиляционные отвер-              |
| режим работы на больших высо-         | стия.                                                                                      |
| тах?) Yes (Да) ↑ No (Нет) ↓           |                                                                                            |
| High temp.! (Высокая температура!)    | Слишком высокая температура внутри проектора.                                              |
| Lamp off in 1 min. (Лампа выклю-      | → Выключите питание.                                                                       |
| чится через 1 минуту.)                | → Проверьте, не заблокированы ли чем-либо вентиляционные отверстия.                        |
| Frequency is out of range! (Частота   | • Данный входной сигнал не позволяет сформировать проецируемое изображе-                   |
| вне рабочего диапазона!)              | ние, так как его частота лежит вне рабочего диапазона проектора.                           |
|                                       | → Подайте на вход проектора сигнал, частота которого соответствует его рабо-               |
|                                       | чему диапазону.                                                                            |
|                                       | • Установленное разрешение для выходного сигнала, поступающего с компьюте-                 |
|                                       | ра, слишком высоко.                                                                        |
|                                       | → Сделайте установку для выходного сигнала XGA (VPL-CX21)/SVGA (VPL-                       |
|                                       | CS21).                                                                                     |
| Please check Input-A Signal Sel. (По- | С компьютера на проектор подается RGB-сигнал, в то время как в пункте «Input-A             |
| жалуйста, проверьте установку сиг-    | Signal Sel.» (Выбор сигнала на входе А) меню Setup (Настройка) сделана установка           |
| нала на входе А).                     | «Component» (Компонентный).                                                                |
|                                       | $\rightarrow$ Сделайте правильную установку в пункте Input-A Signal Sel. (Выбор сигнала на |
|                                       | bxode A).                                                                                  |
| Please replace the Lamp (Пожалуй-     | <ul> <li>Закончился срок службы лампы.</li> </ul>                                          |
| ста, замените лампу).                 | $\rightarrow$ Замените лампу.                                                              |
|                                       | • Когда это сообщение появляется даже после замены лампы, это означает, что                |
|                                       | процедура замены не была завершена.                                                        |
|                                       | → Выполните операции, описанные в пунктах 8 и 9 процедуры (см. раздел «За-                 |
|                                       | мена лампы»).                                                                              |
| Please clean the filter (Пожалуйста,  | Наступил срок чистки фильтра.                                                              |
| вычистите фильтр).                    | → Произведите чистку фильтра.                                                              |

Уведомляющие сообщения В приведенном ниже списке указано значение сообщений, отображаемых на экране.

| Сообщение                            | Значение и рекомендуемое действие                                                |
|--------------------------------------|----------------------------------------------------------------------------------|
| Not applicable! (Неверное действие!) | Вы нажали неверную кнопку.                                                       |
|                                      | → Нажмите верную кнопку.                                                         |
| The panel keys are locked! (Кнопки   | В пункте «Panel Key Lock» (Блокировка кнопок на панели) меню Function (Функция)  |
| панели управления заблокированы!)    | сделана установка «Оп» (Вкл.).                                                   |
|                                      | → Все кнопки на панели управления проектора заблокированы.                       |
|                                      | Управляйте проектором с помощью кнопок на пульте ДУ.                             |
| Auto Focus is disabled! (Автофоку-   | «Auto Focus» (Автофокусировка) в меню Function (Функция) отключена («Off»).      |
| сировка отключена!») Do you wish     | → Для активации функции Auto Focus (Автофокусировка) сделайте установку «On»     |
| to enable? (Активировать?) Yes (Да)  | (Вкл.).                                                                          |
| $\uparrow$ No (Het) $\downarrow$     |                                                                                  |
| Lens control is locked! (Управление  | «Lens Control» (Управление объективом) в меню Installation (Установка) отключено |
| объективом заблокировано!) Do you    | («Off»).                                                                         |
| wish to unlock? (Деблокировать?)     | → Для активации кнопки LENS (FOCUS, ZOOM) (Объектив (Фокусировка, Масшта-        |
| Yes (Да) ↑ No (Нет) ↓                | бирование)) на пульте управления и кнопок FOCUS (Фокусировка) и ZOOM (Мас-       |
|                                      | штабирование) на проекторе сделайте в пункте «Lens Control (Управление объекти-  |
|                                      | вом) установку «Оп» (Вкл.).                                                      |

### Технические данные

#### Оптические характеристики

| Проекционная система               | 3 ЖК панели, проекционная система с одним объективом        |
|------------------------------------|-------------------------------------------------------------|
| Панель ЖК-дисплея                  | VPL-CX21: XGA-панель, 0,63 дюйма, около 2 360 000 пикселей  |
|                                    | (786 432 x 3)                                               |
|                                    | VPL-CS21: SVGA-панель, 0,63 дюйма, около 1 440 000 пикселей |
|                                    | (480 000 x 3)                                               |
| Объектив                           | 1,2-кратный вариообъектив (с моторным приводом)             |
|                                    | f 18,8 – 22,6 мм/F1,6 – 1,94                                |
| Лампа                              | 165 Вт, сверхвысокого давления                              |
| Размер проецируемого изображения   |                                                             |
| (по диагонали)                     | 40 – 300 дюймов                                             |
|                                    | 40 – 150 дюймов (с автофокусом)                             |
| Выходной световой поток, ANSI лм   | 2100 ANSI лм                                                |
|                                    | (Когда для лампы установлен режим «High» (Высокая яркость.) |
| Расстояние проекции (при напольной |                                                             |
| установке)                         | 40 дюймов: 1,2 – 1,4 м                                      |
|                                    | 80 дюймов: 2,3 – 2,8 м                                      |
|                                    | 100 дюймов: 2,9 – 3,6 м                                     |
|                                    | 150 дюймов: 4,4 – 5,4 м                                     |
|                                    | 200 дюймов: 5,9 – 7,2 м                                     |
|                                    | 250 дюймов: 7,3 – 9,0 м                                     |
|                                    | 300 дюймов: 8,8 – 10,7 м                                    |

Возможны незначительные расхождения между фактическими и расчетными значениями, приведенными в выше.

| Электрические характеристики                    |                                                                                          |
|-------------------------------------------------|------------------------------------------------------------------------------------------|
| Цветовая система                                | Система NTSC3,58/PAL/SECAM/NTSC4,43/PAL-M/PAL60, пере-<br>ключение автоматическое/ручное |
|                                                 | (NTSC4,43 – цветовая система, используемая при воспроизведе-                             |
|                                                 | нии видеосигнала, записанного в системе NTSC на видеомагни-<br>тофоне NTSC4,43).         |
| Разрешение                                      | VPL-CX21: 750 твл (горизонтальная четкость) (вход Video) 1024                            |
|                                                 | х 768 точек (вход RGB)                                                                   |
|                                                 | VPL-CS21: 600 твл (горизонтальная четкость) (вход Video) 800 х                           |
|                                                 | 600 точек (вход RGB)                                                                     |
| Используемые компьютерные сигналы <sup>1)</sup> | fH (Горизонтальная частота): 19 92 кГц                                                   |
| 5 1                                             | fV (Вертикальная частота): 48 – 92 Гц                                                    |
|                                                 | (Максимальное разрешение входного сигнала:                                               |
|                                                 | SXGA+ (1400 x 1050)                                                                      |
|                                                 | fV (Вертикальная частота): 60 Ги                                                         |

 IV (Вертикальная частота): 60 Гц
 Устанавливайте разрешение и частоту сигнала в подсоединенном компьютере в допустимых пределах предустановок проектора.

| Допускаемые видеосигналы   | 15k RGB 50/60 Гц, прогрессивный компонентный 50/60 Гц, DTV 480/601, 575/501, 480/60P, 575/50P, 720/60P, 720/ 50P, 1080/601, 1080/501) композитный видео Y/C видео |
|----------------------------|----------------------------------------------------------------------------------------------------|
| Громкоговоритель           | Громкоговоритель (моно) 40 х 20 мм                                                                                                    |
| Выход для громкоговорителя | 1 Вт (макс.)                                                                                                    |
| Входы/Выходы               |                                                                                                    |
| INPUT A (Вход А)           | HD D-sub 15-штырьковый (розетка)                                                                                                    |
|                            | Аналоговый RGB-сигнал/компонентный: R/R-Y: 0,7 В (размах)                                                                                                    |
|                            | ±2 дБ, 75-Ом нагрузка                                                                                                    |
|                            | G: 0,7 В (размах) ±2 дБ, 75-Ом нагрузка                                                                                                    |
|                            | G с сигналом синхронизации/Y: 1 В (размах) ±2 дБ, синхроим-                                                                                                    |
|                            | пульсы отрицательные, 75-Ом нагрузка                                                                                                    |
|                            | B/B-Y: 0,7 B (размах) ±2 дБ, 75-Ом нагрузка                                                                                                    |
|                            | SYNC/HD: Вход сигнала синхросмеси: ТТЛ-уровень, полярность                                                                                                    |
|                            | положительная/отрицательная                                                                                                    |

|                                                                                                    | Вход горизонтальной синхронизации: ТТЛ-уровень<br>Положительные/отрицательные VD: Вход вертикальной синхро-<br>низации: ТТЛ-уровень, полярность положитель-<br>ная/отрицательная                                                                                                    |  |  |  |
|----------------------------------------------------------------------------------------------------|----------------------------------------------------------------------------------------------------|--|--|--|
| AUDIO/VIDEO (Звук/Видео)                                                                                                    | I the second second second second second second second second second second second second second second s                                                                                                    |  |  |  |
|                                                                                                    | VIDEO: Композитный видеосигнал: 1 В (размах) ±2 дБ, синхро<br>импульсы отрицательные, 75-Ом нагрузка<br>S VIDEO: Y (сигнал яркости): 1 В (размах) ±2 дБ, синхроимпуль<br>сы отрицательные, 75-Ом нагрузка вспышка 0,286 В (размах) ±<br>дБ (NTSC) (75-Ом нагрузка); вспышка 0,3 В (размах) ±2 дБ (РАL<br>(75-Ом нагрузка)<br>AUDIO (Звук): номинальный входной уровень 500 мВ эфф |  |  |  |
| Стандарты безопасности                                                                                                    | входное сопротивление 47 кОм<br>UL60950, cUL (CSA No.60950), FCC Класс В, IC Класс В,<br>NEMKO (EN60950), CE (LVD, EMC), C-Tick                                                                                                    |  |  |  |
| Общие                                                                                                    |                                                                                                    |  |  |  |
| Габариты                                                                                                    | 273 x 52 x 210 мм (Ш/В/Г) (без выступающих частей)                                                                                                    |  |  |  |
| Macca                                                                                                    | Около 1,9 кг                                                                                                    |  |  |  |
| Требования к электропитанию                                                                                                    | ~100 – 240 В, 2,2 – 1,0 А, 50/60 Гц                                                                                                    |  |  |  |
| Потребляемая мощность                                                                                                    | Макс. 220 Вт                                                                                                    |  |  |  |
| -                                                                                                    | В дежурном режиме: 0,8 Вт                                                                                                    |  |  |  |
| Теплорассеяние                                                                                                    | 750,7 BTU                                                                                                    |  |  |  |
| Рабочая температура                                                                                                    | 0 °C – 35 °C                                                                                                    |  |  |  |
| Рабочая влажность                                                                                                    | 35% – 85% (без конденсата)                                                                                                    |  |  |  |
| Температура хранения                                                                                                    | -20 °C - +60 °C                                                                                                    |  |  |  |
| Влажность при хранении                                                                                                    | 10% - 90%                                                                                                    |  |  |  |
| Принадлежности, входящие в комплект<br>Пульт ДУ Remote Commander (1)<br>Литиевая батарейка CR2025 (1)<br>Кабель HD D-sub 15-контактный (2 м) (1)<br>(1-791-992-xx) |                                                                                                    |  |  |  |
| Соединительный А/V-адаптер (1) (1-830-658-хх)                                                                                                    |                                                                                                    |  |  |  |
| Кейс для переноски (1)                                                                                                    |                                                                                                    |  |  |  |
| Сетевой шнур электропитания (1)                                                                                                    |                                                                                                    |  |  |  |
| гуководство по эксплуатации (CD-KOM) (1)<br>Краткое справонное руковолство (1)                                                                                     |                                                                                                    |  |  |  |
| Правила техники безопасности (1)                                                                                                    |                                                                                                    |  |  |  |
| Ярлык о блокировке при несанкционированно                                                                                                    | ом доступе (1)                                                                                                    |  |  |  |

Компания оставляет за собой право вводить изменения в конструкцию и спецификации без уведомления.

### Аксессуары, приобретаемые дополнительно

| Проекционная лампа | LMP-С163 (для замены)                                                   |  |  |  |  |
|--------------------|-------------------------------------------------------------------------|--|--|--|--|
| Сигнальный кабель  | SMF-402 (HD D-sub 15-контактный (вилка) $\leftrightarrow$ 3 х тип phono |  |  |  |  |
|                    | («тюльпан») (вилка))                                                    |  |  |  |  |

Некоторые из позиций в ряде стран могут отсутствовать. Подробности можно выяснить у ближайшего дилера Sony.

Назначение контактов соединителей Соединитель INPUT A (Вход А) (HD D-sub 15-контактный, розетка)

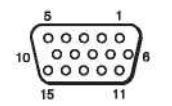

| 15 11 |         |    |                |  |  |
|-------|---------|----|----------------|--|--|
| 1     | R/R-Y   | 9  | Не подсоединен |  |  |
| 2     | G/Y     | 10 | GND            |  |  |
| 3     | B/B-Y   | 11 | GND            |  |  |
| 4     | GND     | 12 | DDC/SDA        |  |  |
| 5     | GND     | 13 | HD/C.Sync      |  |  |
| 6     | GND (R) | 14 | VD             |  |  |
| 7     | GND (G) | 15 | DDC/SCL        |  |  |
| 8     | GND (B) |    |                |  |  |

#### Предустановленные сигналы

| Номер  | ер Предустановки для сигнала |                        | fH (кГц) | fV (Гц) | Синхронизация        | SIZE     |
|--------|------------------------------|------------------------|----------|---------|----------------------|----------|
| памяти |                              |                        |          |         |                      | (Размер) |
| 1      | Video 60 Гц                  | 60 Гц                  | 15.734   | 59.940  | -                    | -        |
| 2      | Video 50 Гц                  | 50 Гц                  | 15.625   | 50.000  | -                    | -        |
| 3      | 480/60i                      | 480/60i                | 15.734   | 59.940  | Синхроимпульсы в G/Y | -        |
| 4      | 575/50i                      | 575/50i                | 15.625   | 50.000  | Синхроимпульсы в G/Y | -        |
| 5      | 480/60p                      | 480/60р (прогрессивный | 31.470   | 60.000  | Синхроимпульсы в G/Y |          |
|        |                              | компонентный)          |          |         |                      |          |
| 6      | 575/50p                      | 575/50р (прогрессивный | 31.250   | 50.000  | Синхроимпульсы в G/Y |          |
|        |                              | компонентный)          |          |         |                      |          |
| 7      | 1080/60i                     | 1035/60i, 1080/60i     | 33.750   | 60.000  | Синхроимпульсы в G/Y | -        |
| 8      | 1080/50i                     | 1080/50i               | 28.130   | 50.000  | Синхроимпульсы в G/Y | -        |
| 10     | 720/60p                      | 720/60p                | 45.000   | 60.000  | Синхроимпульсы в G/Y | -        |
| 11     | 720/50p                      | 720/50p                | 37.500   | 50.000  | Синхроимпульсы в G/Y | -        |
| 21     | 640 x 350                    | Режим VGA 1            | 31.469   | 70.086  | Н-положит, V-отриц   | 800      |
| 22     |                              | VGA VESA 85 Гц         | 37.861   | 85.080  | Н-положит, V-отриц   | 832      |
| 23     | 640 x 400                    | PC-9801 Normal         | 24.823   | 56.416  | Н-отриц, V-отриц     | 848      |
| 24     | ]                            | Режим VGA 2            | 31.469   | 70.086  | Н-отриц, V-положит   | 800      |
| 25     |                              | VGA VESA 85 Гц         | 37.861   | 85.080  | Н-отриц, V-положит   | 832      |
| 26     | 640 x 480                    | Режим VGA 3            | 31.469   | 59.940  | Н-отриц, V-отриц     | 800      |
| 27     |                              | Macintosh 13"          | 35.000   | 66.667  | Н-отриц, V-отриц     | 864      |
| 28     |                              | VGA VESA 72 Гц         | 37.861   | 72.809  | Н-отриц, V-отриц     | 832      |
| 29     |                              | VGA VESA 75 Гц         | 37.500   | 75.000  | Н-отриц V-отриц      | 840      |
| 30     |                              | VGA VESA 85 Гц         | 43.269   | 85.008  | Н-отриц V-отриц      | 832      |
| 31     | 800 x 600                    | SVGA VESA 56 Гц        | 35.156   | 56.250  | Н-положит, V-положит | 1024     |
| 32     | ]                            | SVGA VESA 60 Гц        | 37.879   | 60.317  | Н-положит, V-положит | 1056     |
| 33     | ]                            | SVGA VESA 72 Гц        | 48.077   | 72.188  | Н-положит, V-положит | 1040     |
| 34     |                              | SVGA VESA 75 Гц        | 46.875   | 75.000  | Н-положит, V-положит | 1056     |
| 35     |                              | SVGA VESA 85 Гц        | 53.674   | 85.061  | Н-положит, V-положит | 1048     |
| 36     | 832 x 624                    | Macintosh 16"          | 49.724   | 74.550  | Н-отриц, V-отриц     | 1152     |
| 37     | 1024 x 768                   | XGA VESA 60 Гш         | 48.363   | 60.004  | Н-отриц V-отриц      | 1344     |
| 38     |                              | XGA VESA 70 Гц         | 56.476   | 69.955  | Н-отриц V-отриц      | 1328     |
| 39     |                              | XGA VESA 75 Гш         | 60.023   | 75.029  | Н-положит. V-положит | 1312     |
| 40     |                              | XGA VESA 85 Гц         | 68.677   | 84.997  | Н-положит, V-положит | 1376     |
| 41     | 1152 x 864                   | SXGA VESA 70 Гц        | 63.995   | 70.019  | Н-положит, V-положит | 1472     |
| 42     |                              | SXGA VESA 75 Ги        | 67.500   | 75.000  | Н-положит. V-положит | 1600     |
| 43     | 1                            | SXGA VESA 85 Ги        | 77.487   | 85.057  | Н-положит, V-положит | 1568     |
| 44     | 1152 x 900                   | Sunmicro LO            | 61.795   | 65.960  | Н-отриц, V-отриш     | 1504     |
| 45     | 1280 x 960                   | SXGA VESA 60 Ги        | 60.000   | 60.000  | Н-положит, V-положит | 1800     |
| 46     |                              | SXGA VESA 75 Гш        | 75.000   | 75.000  | Н-положит, V-положит | 1728     |
| 47     | 1280 x 1024                  | SXGA VESA 60 Ги        | 63.974   | 60.013  | Н-положит. V-положит | 1696     |
| 48     |                              | SXGA VESA 75 FIL       | 79.976   | 75.025  | Н-положит. V-положит | 1688     |
| 49*    | 1                            | SXGA VESA 85 ГП        | 91.146   | 85.024  | Н-положит. V-положит | 1476     |
| 50     | 1400 x 1050                  | SXGA+ 60 Гц            | 63.981   | 60.020  | Н-отриц, V-отриц     | 1688     |

#### Примечания

- Когда на вход подается сигнал, который отличается от указанных выше, изображение может не воспроизводиться правильно.
- Для памяти № 49\* функция АРА и кнопка АРА (АРА Автоматическое выравнивание по пикселям) на пульте ДУ не действуют. Выполните регулировки для входного сигнала, используя пункт Adjust Signal... (Регулировка сигнала...) в меню Signal (Сигнал).
- Когда на вход подается сигнал SXGA+, изображение может выйти за пределы экрана. В этом случае подайте на вход сигнал без черной окантовки, отсоедините и снова подсоедините кабель или выберите входной сигнал нажатием кнопки INPUT (Вход).

#### Предупреждение о подсоединении к сети электропитания

Используйте входящий в комплект шнур электропитания при эксплуатации проектора в вашей стране/вашем регионе. Или используйте шнур электропитания, соответствующий указанным ниже спецификациям.

|                  | США, Канада | Континентальная | Великобритания | Австралия | Япония  |
|------------------|-------------|-----------------|----------------|-----------|---------|
|                  |             | Европа, Корея   |                |           |         |
| Тип вилки        | YP-11       | YP-21           | SP-61          | B8        | YP-13   |
| Тип кабельной    | YC-13L      | YC-13L          | YC-13L         | C7-2      | YC-13L  |
| розетки          |             |                 |                |           |         |
| Тип шнура        | SPT-2       | H03VVH2-F       | H03VVH2-F      | H03VVH2-F | VCTFK   |
| Номинальное      | 10A/125V    | 2.5A/250V       | 2.5A/250V      | 2.5A/250V | 7A/125V |
| напряжение и ток |             |                 |                |           |         |
| Соответствие     | UL/CSA      | VDE             | BS             | SAA       | DENAN   |
| стандартам безо- |             |                 |                |           |         |
| пасности         |             |                 |                |           |         |
| Длина шнура      | 4,5 м       | -               | -              | -         | -       |
| (макс.)          |             |                 |                |           |         |

Материал, содержащийся в настоящем Руководстве, включает информацию, являющуюся собственностью Sony Corporation, и предназначен для использования исключительно покупателями оборудования, описанного в данном Руководстве.

Sony Corporation категорически запрещает копирование любой части настоящего Руководства или использование его для иных целей, отличных от эксплуатации или технического обслуживания оборудования, описанного в данном Руководстве, без письменного разрешения Sony Corporation.

## **Sony Corporation**

http://www.sonybiz.ru

Translation and computer layout by Dr. Oleg Nossov

© 2006 Sony Corporation Translation 10.11.2006

**VPL-CX21 VPL-CS21** 2-682-487-**11**(1)